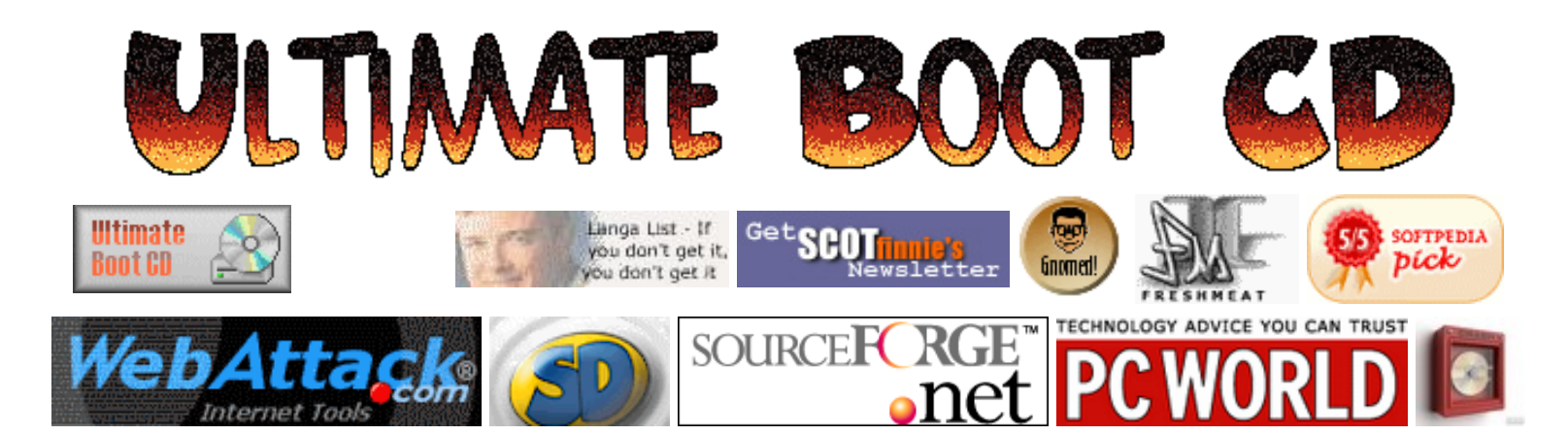

# Google

| wirror Sites | Web | ultimatebootcd.com |  |
|--------------|-----|--------------------|--|
|              |     |                    |  |

Mirror Site #1 Mirror Site #2

## Enter UBCD Forums

### Table of Content

Overview News Download UBCD **Download CDR Labels** Make a Donation Linking to UBCD Getting a Physical Copy Frequently Asked Questions Forums/Mailing Lists **Tutorials** Customizing UBCD Version History Known Problems You Can Help! How it all started Acknowledgements User Feedback Useful Links

# **Tutorials**

## Burning the Ultimate Boot CD ISO to CDR/CDRW

- <u>Step-by-step instructions for using Roxio's Easy Media Creator 7</u> to burn the Ultimate Boot CD ISO file to CDR/CDRW
- How to burn the Ultimate Boot CD ISO file to CDR/CDRW using Nero Express 5
- Burning the Ultimate Boot CD ISO to a CD with Nero SmartStart and Nero Express 6
- Guide to burning UBCD with Nero 7 Ultra Edition

### Integrating other applications into Ultimate Boot CD

- How to integrate Acronis TrueImage to UBCD
- How to integrate Windows Setup/Recovery Console to UBCD
- How to integrate Damn Small Linux (DSL) to UBCD
- How to integrate Partition Magic V8 to UBCD

### Others

- Short tutorial on using Virtual Floppy Driver
- How to use DBAN on UBCD to wipe a hard drive

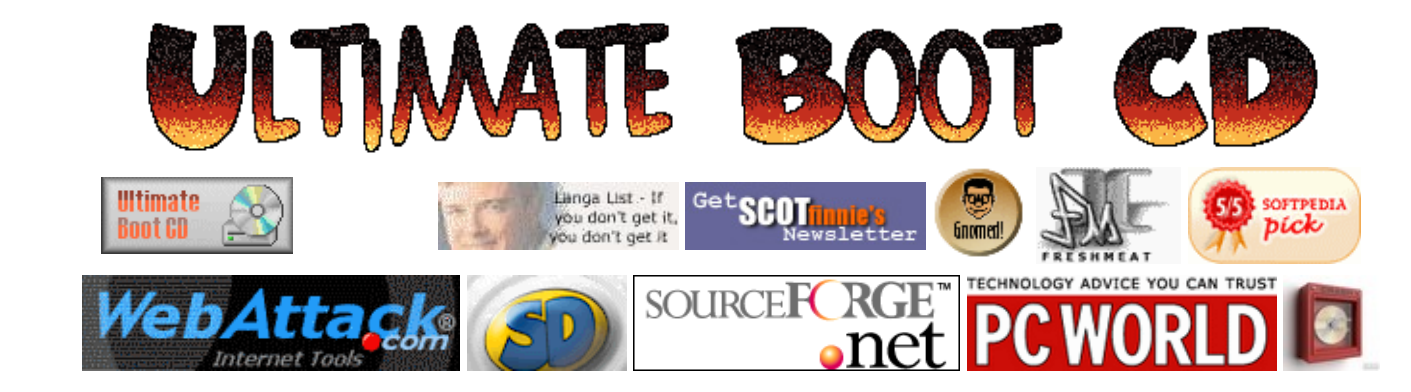

| Google                           |  |  |  |  |  |  |
|----------------------------------|--|--|--|--|--|--|
| Web ultimatebootcd.com           |  |  |  |  |  |  |
| Mirror Sites                     |  |  |  |  |  |  |
| Mirror Site #1<br>Mirror Site #2 |  |  |  |  |  |  |

#### Enter UBCD Forums

# Table of Content

**Overview** News **Download UBCD Download CDR Labels** Make a Donation Linking to UBCD Getting a Physical Copy Frequently Asked Questions Forums/Mailing Lists **Tutorials Customizing UBCD** Version History **Known Problems** You Can Help! How it all started Acknowledgements **User Feedback Useful Links** 

# Tutorial

Step-by-step instructions for using Roxio's Easy Media Creator 7 to burn the Ultimate Boot CD ISO file to CDR/CDRW

Contributed by Steve Blanchette

Step 1 Click once on the *Start* button.

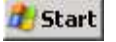

#### Step 2 Click once on *Programs*.

| Г | Programs         | , |
|---|------------------|---|
|   | Documents        | • |
| 2 | Settings         | • |
| P | Search           | • |
| 0 | Help and Support |   |
| 0 | Run              |   |
| 0 | Shut Down        |   |

#### Step 3

Place mouse cursor over Roxio.

Note: If another menu does not open. Please click once.

Ultimate Boot CD - Step-by-step instructions for using Roxio's Easy Media Creator 7 to burn the Ultimate Boot CD ISO file to CDR/CDRW

| à | Accessories                           |   | C  | TOSHIBA ConfigFree               | ٠ |
|---|---------------------------------------|---|----|----------------------------------|---|
| ò | Administrative Tools                  |   | Ò  | Toshiba Internal Modem           | ٠ |
| à | Adobe                                 | ٠ | 0  | TOSHIBA Utilities                |   |
| ò | ArcSoft PhotoImpression 3             | ٠ | D  | Wyvern Studios                   |   |
| ò | ArcSoft VideoImpression 1.6           | ٠ | D  | xplorer2 lite                    |   |
| ò | Avery Products                        |   | Ò  | Yahoo!                           |   |
| à | Canon PhotoRecord                     | ٠ | 内  | Acrobet Distiller 6.0            |   |
| ò | Canon Utilities                       | ٠ | 四  | Adobe Acrobat 6.0 Professional   |   |
| à | Console TOSHIBA                       |   |    | Internet Explorer                |   |
| à | DameWare NT Utilities                 | ٠ | 18 | MSN Messenger 6.2                |   |
| ò | DVD-RAM                               |   | -  | Outlook Express                  |   |
| ò | EA GAMES                              |   | P  | RealPlayer                       |   |
| ò | Games                                 |   | 2  | Remote Assistance                |   |
| Ò | Hewlett-Packard                       | • | a  | V.92 Modem On Hold               |   |
| ð | HP PhotoSmart                         |   | 0  | Windows Media Player             |   |
| à | Internet Call Waiting PC              | ٠ | 3  | Windows Messenger                |   |
| à | InterVideo WinDVD 4                   |   | 3  | Yahoo! Mail                      |   |
| ò | Java Web Start                        | × | ۲  | Yahool Messenger                 |   |
| à | Lavasoft Ad-Aware SE Personal         | • | 0  | GetRight                         |   |
| à | Microsoft Office Tools                |   | m  | Internet Download Manager        |   |
| ò | Mozila Firefox                        |   | ð  | Capture                          | 1 |
| ò | MSXML 4.0                             |   | 0  | Creator Classic                  |   |
| ò | Musicmatch                            |   | 0  | Disc Copier                      |   |
| 0 | Net MD Simple Burner                  |   | 0  | Drag-to-Disc                     |   |
| ò | Netscape 7.2                          |   | 0  | DVD Builder                      |   |
| à | Norton Internet Security Professional |   | 0  | Label Creator                    |   |
| à | Norton SystemWorks                    | ٠ |    | Media Manager                    |   |
| à | Norton Utilities                      |   | 國  | PhotoSuite                       |   |
| à | PC Camera                             | ٠ | E  | Roxio Easy Media Creator Read Me |   |
| à | PowerQuest PartitionMagic 8.0         |   | 1  | Roxio Player                     |   |
| ò | PrintMe Internet Printing             |   | 6  | Roxio Retrieve                   |   |
| à | Readins                               |   | 0  | Sound Editor                     |   |
| ò | Real                                  |   | -  | VideoWave                        |   |
|   | Rexio                                 | • | 0  | Roxio Easy Media Creator Home    |   |
| à | SiSoftware Utilities (Win32 x86)      |   |    |                                  |   |
| ò | Sonic Foundry ACID                    |   | 1  |                                  |   |
| ò | SonicStage                            | ٠ |    |                                  |   |
| à | Startup                               |   |    |                                  |   |

#### Step 4

Click once on Roxio Easy Media Creator Home.

| 0    | Capture                          |
|------|----------------------------------|
| 0    | Creator Classic                  |
| 0    | Disc Copier                      |
| 0    | Drag-to-Disc                     |
|      | DVD Builder                      |
| 6    | Label Creator                    |
|      | Media Manager                    |
| 10   | PhotoSuite                       |
| (I=1 | Roxio Easy Media Creator Read Me |
|      | Roxio Player                     |
| 0    | Roxio Retrieve                   |
| S    | Sound Editor                     |
| 4007 | VideoWave                        |
| 0    | Roxio Easy Media Creator Home    |

#### Step 5

Now you will have a lot of choices. From making CDs to making DVDs (if you have a DVD burner).

Ultimate Boot CD - Step-by-step instructions for using Roxio's Easy Media Creator 7 to burn the Ultimate Boot CD ISO file to CDR/CDRW

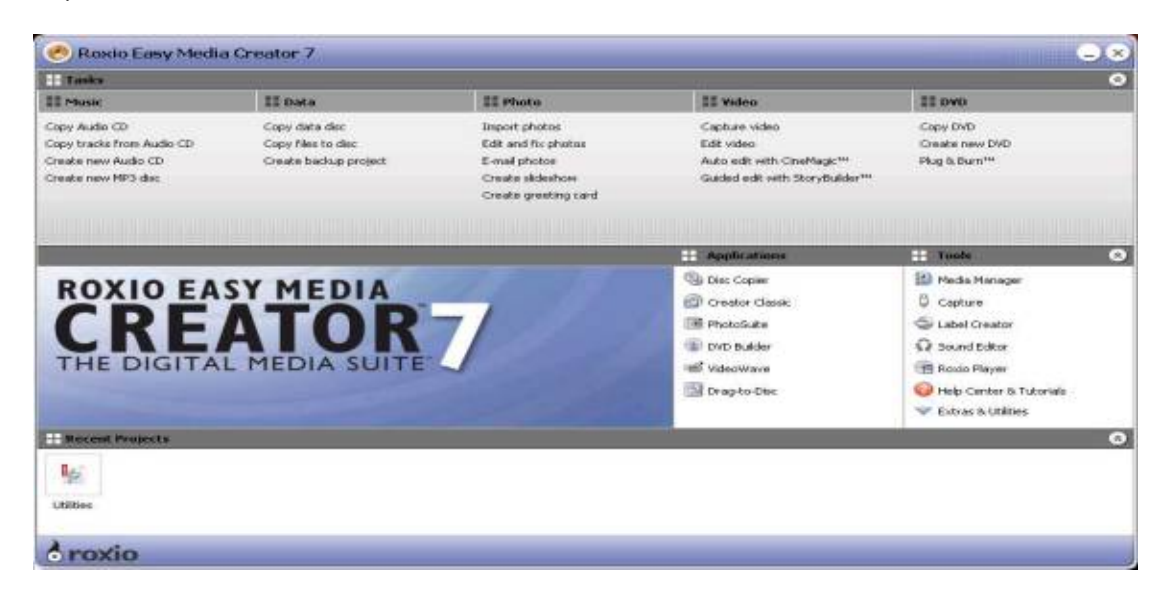

#### Step 6

Click on Copy Data Disc Note: The image found below now will bring you to the point of adding the file.

| (9) Roxio Disc Copier                                                                                                    |                                                                                                 |
|----------------------------------------------------------------------------------------------------|-------------------------------------------------------------------------------------------------|
| Elle View Iools Help<br>Simple <<                                                                                                 | 🕤 Сору                                                                                          |
| Source                                                                                                    | Destination                                                                                     |
| Drive  H: TEAC - DW-224E-A Contents: Please Insert Original Source Disc Disc Image or DVD-Video Folder No File or Folder Selected | Recorder H: TEAC - DW-224E-A Contents: Please Insert Blank Disc Disc Image                      |
| Arovio                                                                                                    | Write speed: Number of copies:<br>24x MAX (4.1MB/Sec)  Raw mode Buffer Underrun prevention Copy |

Step 7 Click on *Select*.

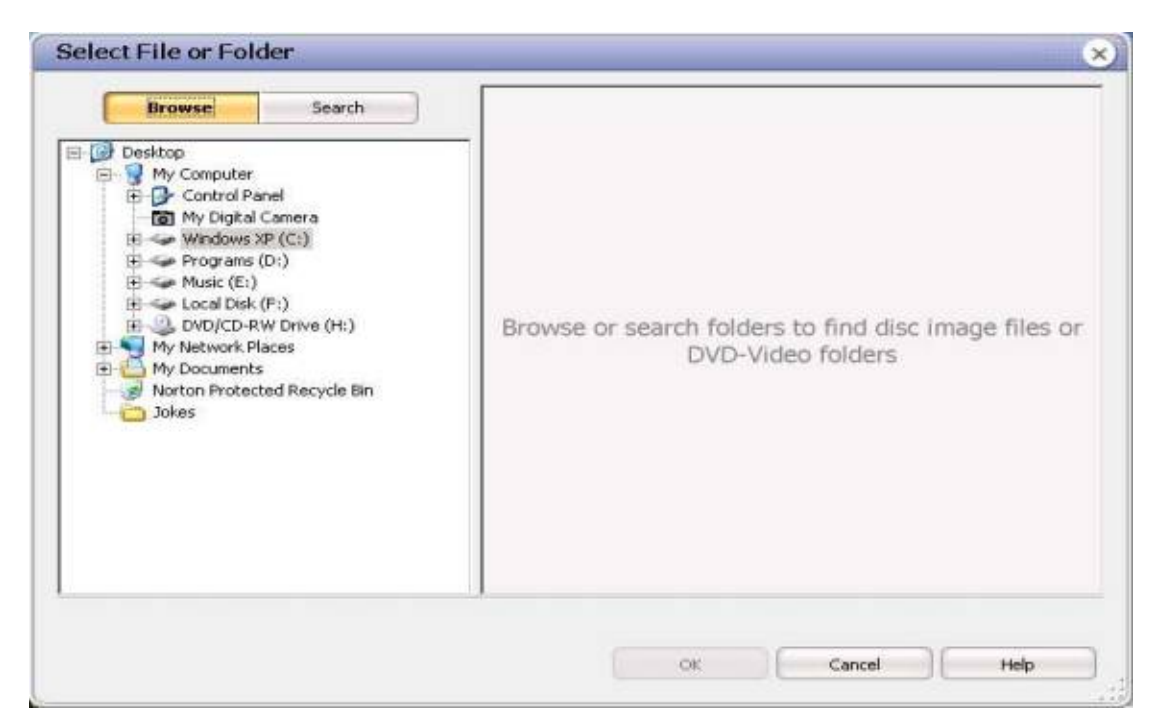

#### Step 8

Select the file you wish to add. In this example, the file is called *ubcd32-full*.

|                                                                                                    | ubc   | d32-full.iso |            | Data Disc<br>I Track(s) |
|----------------------------------------------------------------------------------------------------|-------|--------------|------------|-------------------------|
| Darkton                                                                                                    | Track | Name         | Type       | 1                       |
| My Computer     Control Panel     My Digtal Camera     Wr Digtal Camera     Digtal Camera     Dig | - 01  | CDROM        | dota track |                         |

#### Step 9

Click on Ok - Which will bring you to the screenshot shown below.

Ultimate Boot CD - Step-by-step instructions for using Roxio's Easy Media Creator 7 to burn the Ultimate Boot CD ISO file to CDR/CDRW

| (9) Roxio Disc Copier                                                                                                    | - •                                                                                                    |
|----------------------------------------------------------------------------------------------------|----------------------------------------------------------------------------------------------------|
| Elle View Iools Help<br>Simple <<                                                                                                    | 🌀 Burn                                                                                                    |
| Source                                                                                                    | Destination                                                                                                    |
| Drive H: TEAC - DW-224E-A     Contents: Please Insert Original Source Disc     Disc Image or DVD-Video Folder Select D:\Downloads\Ultimate Boot CD\Version 3.2 Full\ubcd32-full.iso | Recorder H: TEAC - DW-224E-A Contents: Please Insert Blank Disc Disc Image                                                                                                   |
| Disc Summary<br>Data Disc 1 Track(s)<br>Data Size: 180 MB<br>Volume label: CDROM                                                                                                    | Write speed:     Number of copies:       24x MAX (4.1MB/Sec)     Image: Copy       Raw mode     Test       Buffer Underrun prevention     Test then copy       Copy     Copy |
| 8 roxio                                                                                                    |                                                                                                    |

Step 10 Click on *Burn*.

| roject Summary:          |                     |
|--------------------------|---------------------|
| Project Type:            | Data Project        |
| Number of Files:         | 1                   |
| Required Space:          | 180 M8              |
| Required Discs (actual): | ı                   |
| Device(s) Summary:       |                     |
| Destination Device:      | H: TEAC - DW-224E-A |
| Record Options:          | Write Only          |
| Record Method:           | Appendable          |
| Selected Write Speed:    | 10x (1.7MB/Sec)     |
| Number of Copies:        | 1                   |
|                          |                     |

Step 11 Let your burner complete the work.

Ultimate Boot CD - Step-by-step instructions for using Roxio's Easy Media Creator 7 to burn the Ultimate Boot CD ISO file to CDR/CDRW

| Disc 1 of 1<br>Destination Recorder(:                                                                                                    | s):                 |
|----------------------------------------------------------------------------------------------------|---------------------|
| H: TEAC - DW-224                                                                                                    | E-A                 |
| Writing Track 01 of 01                                                                                                    |                     |
|                                                                                                    | 0%                  |
| Disc Progress                                                                                                    | Elapsed Time: 0:02  |
|                                                                                                    | 0%                  |
|                                                                                                    |                     |
| La la la la la la la la la la la la la la                                                                                                    |                     |
| La contra de la contra de la<br>contra de la contra de la co | Start Label Creator |

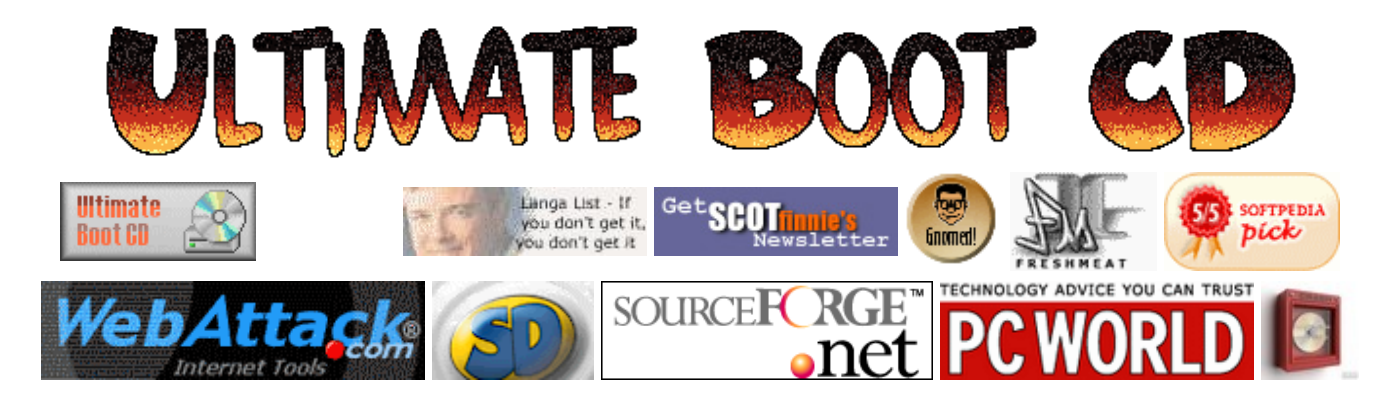

# Google

| Web ultimatebootcd.com |                |  |  |  |  |  |
|------------------------|----------------|--|--|--|--|--|
| Mirror Sites           |                |  |  |  |  |  |
| Mirror Si<br>Mirror Si | te #1<br>te #2 |  |  |  |  |  |

### Enter UBCD Forums

### Table of Content

**Overview** News Download UBCD **Download CDR Labels** Make a Donation Linking to UBCD Getting a Physical Copy Frequently Asked Questions Forums/Mailing Lists **Tutorials Customizing UBCD** Version History **Known Problems** You Can Help! How it all started Acknowledgements **User Feedback Useful Links** 

# Tutorial

### How to burn the Ultimate Boot CD ISO file to CDR/CDRW using Nero Express 5

First, start up Nero Express and select Disc image or saved project.

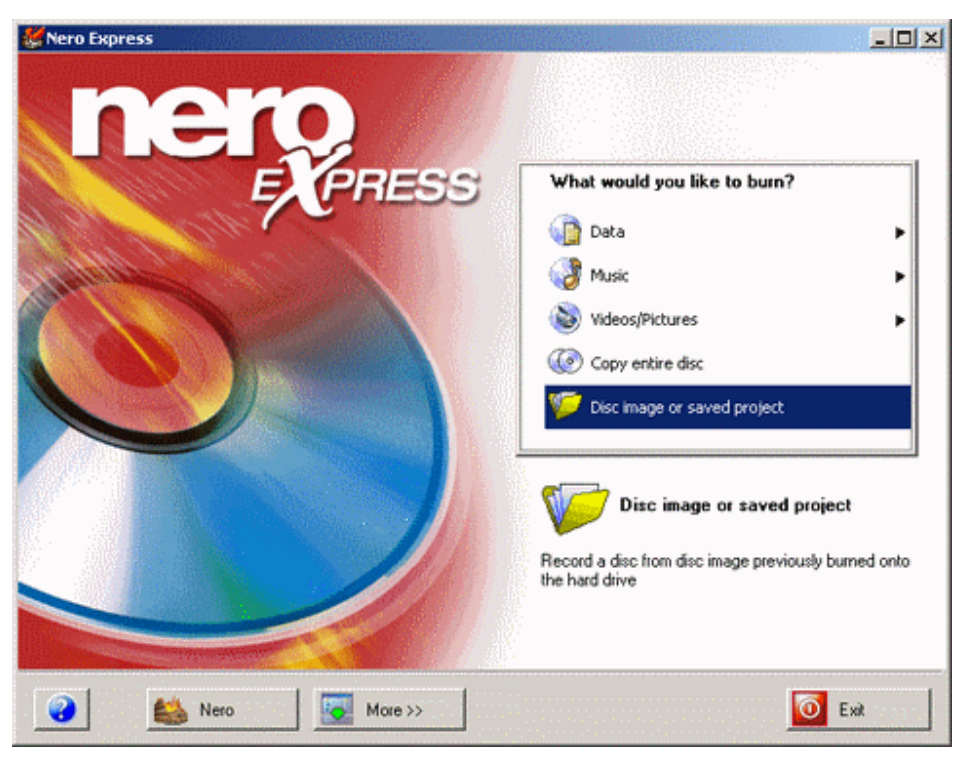

Then, select *Image Files (\*.nrg, \*.iso, \*.cue)* and locate the Ultimate Boot CD ISO file on your hard disk.

| Open                                              |                                              |                     |                       |     |       | ? ×                    |
|---------------------------------------------------|----------------------------------------------|---------------------|-----------------------|-----|-------|------------------------|
| Look jn:                                          | 🗀 history                                    |                     | •                     | G 🦻 | • 🖭 👏 |                        |
| My Recent<br>Documents<br>Desktop<br>My Documents | ubcd32-basic.is                              | 0                   |                       |     |       |                        |
| My Network<br>Places                              | File <u>n</u> ame:<br>Files of <u>t</u> ype: | Image Files (*.nrg. | ;*.iso;*.cue)<br>only |     | •     | <u>O</u> pen<br>Cancel |

You are now ready to burn the ISO file to CDR/CDRW!

| 👹 Nero Express            |                            |        | _O×    |
|---------------------------|----------------------------|--------|--------|
| Image recording           |                            |        | Mark.  |
| Write a premastered image |                            |        |        |
|                           |                            |        |        |
|                           |                            |        |        |
| Image file:               | ubcd32-full.iso            |        |        |
|                           |                            |        |        |
| Destination drive:        | E: TDK CDRW52000 [CD-R/RW] | -      |        |
|                           |                            |        |        |
|                           |                            |        |        |
| Writing Speed:            | 52x (7,800 KB/s)           |        |        |
|                           |                            |        |        |
| Number of copies:         | 1                          |        |        |
|                           |                            |        |        |
|                           |                            | 01     |        |
| Nero                      | More >>                    | G Back | Next 😜 |

Click *Next* and you should have the Ultimate Boot CD in a couple of minutes if all goes well.

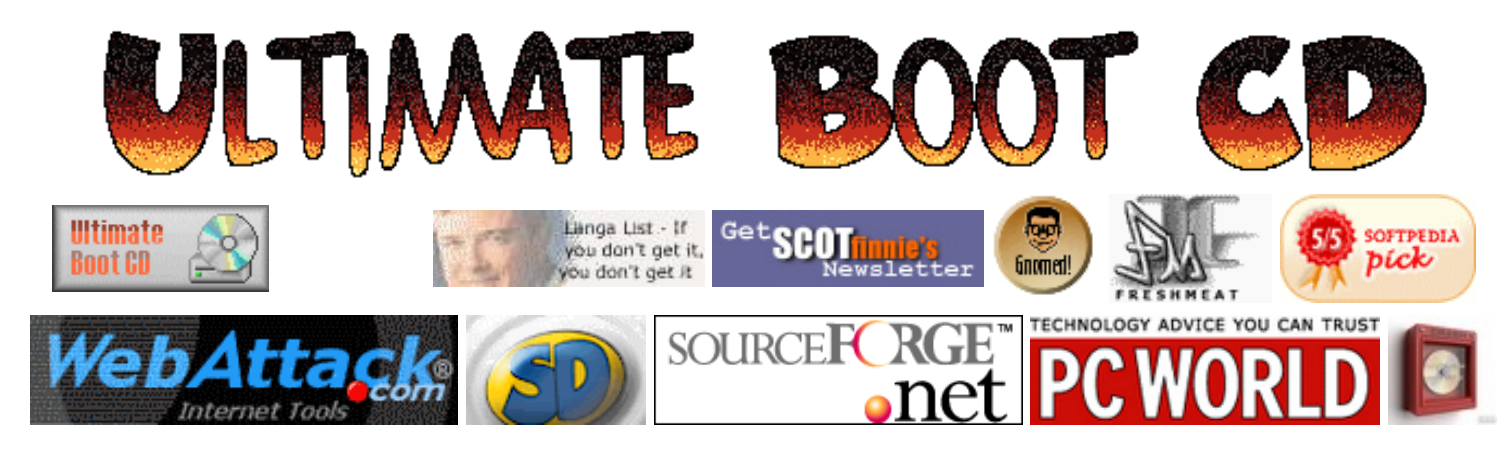

# Tutorial

| Web | ultimatebootcd.com |
|-----|--------------------|
|     |                    |

### **Mirror Sites**

Google

Mirror Site #1

Mirror Site #2

### Enter UBCD Forums

### **Table of Content**

Overview News Download UBCD Download CDR Labels Make a Donation Linking to UBCD Getting a Physical Copy Frequently Asked Questions Forums/Mailing Lists Tutorials Customizing UBCD Version History

### Burning the Ultimate Boot CD ISO to a CD with Nero SmartStart and Nero Express 6

### Contributed by Darren Jones

So, you've found the UBCD site, and downloaded the file (either ZIP or .EXE), and ended up with a large ISO file..... Now you need to burn it to a CD. This guide will show you how to do that, step by step, using Nero - in the screenshots I've used Nero 6.3.

Firstly, launch Nero SmartStart - this should be in your Start Menu under "Programs". It should look something like this below:

Ultimate Boot CD - Burning the Ultimate Boot CD ISO to a CD with Nero SmartStart and Nero Express 6

**Known Problems** 

How it all started

Acknowledgements User Feedback Useful Links

You Can Help!

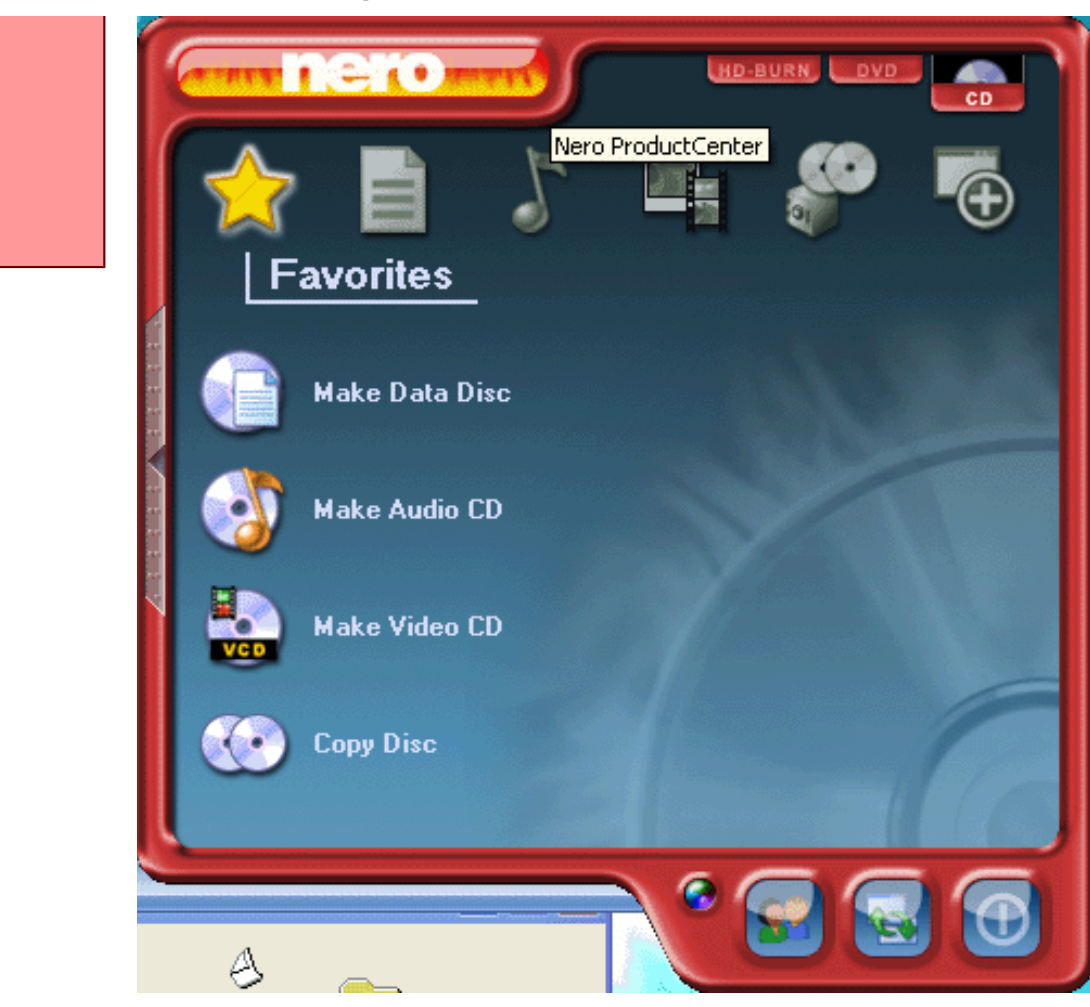

Next, select the "Copy and Backup" icon in the top rom - it's the 5th one along, with the two CDs and little safe.

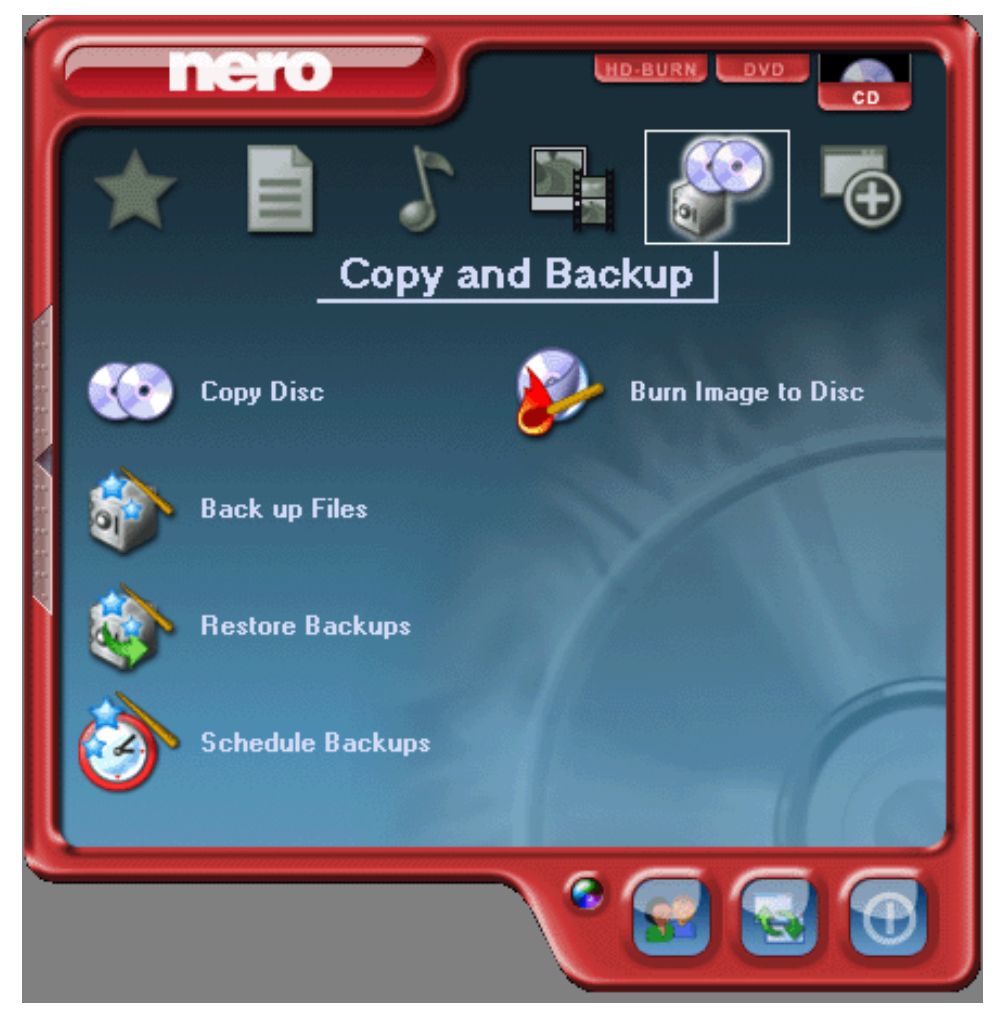

From this, we want the "Burn Image to Disc" option - click it, and Nero Express will start. You'll see two new windows appear. At the rear will be Nero Express, but as it knows you want to burn a CD from an image file, it will also open up a file selector window, which will allow you to choose the ISO file you've extracted - it will look like the window below.

| Open                                              |                                                                                                    | ? 🗙          |
|---------------------------------------------------|----------------------------------------------------------------------------------------------------|--------------|
| Look jn:                                          | 🕒 My Documents 💽 🔇 🤌 📴 🖽 🗸                                                                                                    |              |
| My Recent<br>Documents<br>Desktop<br>My Documents | <ul> <li>Adobe</li> <li>Archives</li> <li>eBay</li> <li>Guitar Stuff</li> <li>Letters</li> <li>Manuals</li> <li>My eBooks</li> <li>My Music</li> <li>My Pictures</li> <li>My Videos</li> <li>Rally Stuff</li> <li>Scores</li> <li>Tangent Media</li> </ul> |              |
| <b>S</b>                                          | File <u>n</u> ame:                                                                                                    | <u>O</u> pen |
| My Network                                        | Files of type: All Nero compilations and Images                                                                                                    | Cancel       |

Here, you can see that Nero Express is looking in the "My Documents" folder, and looking for "All Nero compilations and images". We need to change this, so click on the down arrow to the right of the "All Nero compilations and images" text, and you'll see something like the window shown below, with all the file types that Nero can use.

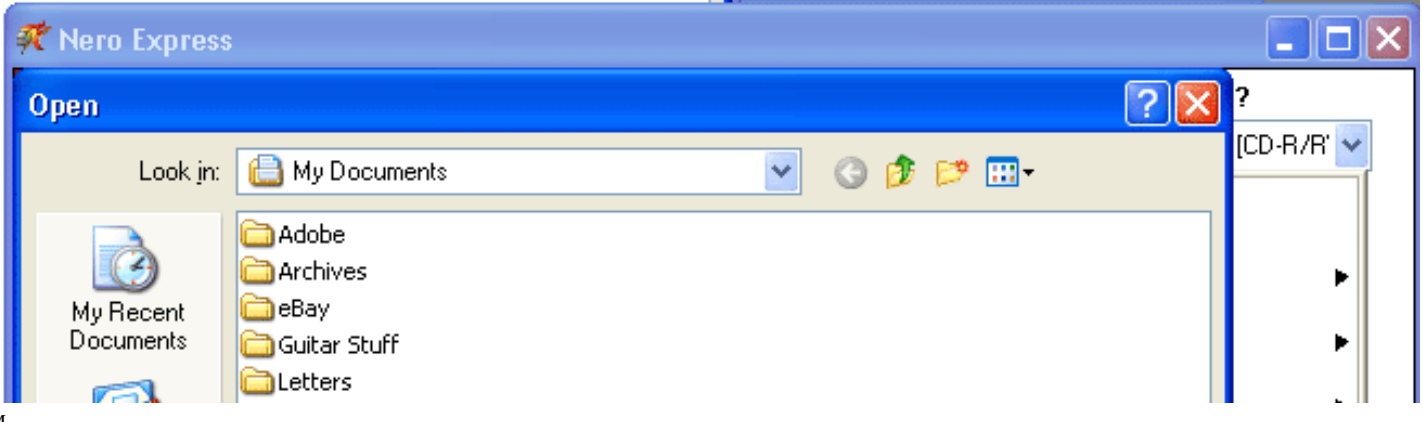

Ultimate Boot CD - Burning the Ultimate Boot CD ISO to a CD with Nero SmartStart and Nero Express 6

| Desktop<br>My Documents<br>My Computer | Manuals My eBooks My Music My Pictures My Videos Rally Stuff Scores Tangent Media |                                                                                                    |                       |      |
|----------------------------------------|-----------------------------------------------------------------------------------|----------------------------------------------------------------------------------------------------|-----------------------|------|
| My Network                             | File name:<br>Files of type:                                                      | All Nero compilations and Images<br>CD-ROM (ISO) Compilation (*.nri)<br>CD-ROM (MP3) Compilation (*.nr3)<br>CD-ROM (WMA) Compilation (*.nr4)<br>Audio CD Compilation (*.nr4)<br>Audio CD Compilation (*.nra)<br>Mixed Mode CD Compilation (*.nrm)<br>CD EXTRA Compilation (*.nre)<br>Video CD Compilation (*.nrv)<br>Super Video CD Compilation (*.nrd)<br>miniDVD Compilation (*.nrd)<br>miniDVD Compilation (*.nrd)<br>MID-BURN-Video Compilation (*.nrb)<br>CD-ROM (Boot) Compilation (*.nrb)<br>CD-ROM (EFI Boot) Compilation (*.nrb)<br>CD-ROM (UDF) Compilation (*.nru)<br>CD-ROM (UDF) Compilation (*.nru)<br>CD-ROM (UDF) Compilation (*.nru)<br>CD-ROM (UDF/ISO) Compilation (*.nrc)<br>CD Image (*.nrg)<br>HFS CD Compilation (*.nrf)<br>All Nero compilations and Images<br>Image Files (*.nrg;*.iso;*.cue)<br>All Files (*.*) | <u>Open</u><br>Cancel | Exit |

We want to select "Image files (\*.nrg, \*.iso, \*.cue)", so click on that.

Next, you need to navigate to wherever you extracted the ISO file to - this could be anywhere on your hard drive - only you will know where it ended up! Once you've navigated there, you should see something like the window shown below.

| Open                              |                                                                                                    | ?×           |
|-----------------------------------|----------------------------------------------------------------------------------------------------|--------------|
| Look jn:                          | 🗁 Apps 🕑 🔊 🗁 🛄 🗸                                                                                                    |              |
| My Recent<br>Documents<br>Desktop | Microsoft Visual Studio .net 2003<br>So Adobe Photoshop CS Tutorial.iso<br>So Adode Photoshop CS.iso<br>So Artistic Apps.iso<br>So Fortres 101.iso<br>So mso2000val1.iso<br>So Photoshop 7 course.iso<br>So readiris9pro.iso<br>So Ultimate Boot CD v2.4.iso<br>So Ultimate Boot CD v2.31.iso<br>So winapps2000.iso |              |
| My Computer                       |                                                                                                    |              |
| <b></b>                           | File <u>n</u> ame: Ultimate Boot CD v2.4.iso                                                                                                    | <u>O</u> pen |
| My Network                        | Files of type:         Image Files (*.nrg;*.iso;*.cue)         Image Files (*.nrg;*.iso;*.cue)                                                                                                    | Cancel       |

Here, I've selected "Ultimate Boot CD v2.4.iso". You may find that the ".iso" isn't shown on your system - it depends on how you have it set up; personally I would recommend that you get Windows Explorer to show you file extensions (such as .iso) as it makes it easier to see what's going on with your system, but that's a different subject. Click "Open", and Nero Express will show a window similar to the one below, showing the image ready to burn, and the CD writer that you're going to use.

| ኛ Nero Express                               |                                        |                |
|----------------------------------------------|----------------------------------------|----------------|
| Image recording<br>Write a premastered image |                                        | 20             |
|                                              |                                        |                |
| Image file:                                  | G:\ISOs\Apps\Ultimate Boot CD v2.4.iso |                |
| <u>D</u> estination drive:                   | P: OPTORITE DVD RW DD0201 [CD-R/RW]    |                |
| <u>W</u> riting speed:                       | 24x (3,600 KB/s)                       |                |
| Number of copies: 1                          |                                        |                |
| Nero                                         | More >> S Back                         | <u>N</u> ext 🕥 |

Now click "Next", and Nero Express will start the burning process - you'll see a window similar to the one below.

| 🕂 0% Writing to disc                                                                                                    |                    |
|----------------------------------------------------------------------------------------------------|--------------------|
| Burning Process<br>Please wait                                                                                                    | Xo                 |
| Time       Event         BURN-Proof activated         Q       23:10:55         Caching of files started         Q       23:10:55         Caching of files completed         Q       23:10:55         Burn process started at 24x (3,600 KB/s)                                                                                                    |                    |
| Current phase information<br>Used read buffer:<br>Process status: Total time                                                                                                    | 3%<br>ne: 00:00:01 |
| Writing at 24x (3,600 KB/s)       Becorder       Buffer Level   Becorder State                                                                                                    | 0%                 |
| OPTORITE DVD RW D     Lead-in     Ready       Image: Control of the control of the control of th | k 💽 Stop           |

Once Nero has finished, you'll have a bootable CD, and you can start using the UBCD!

This can be used to burn any "ISO" image file that you have, although the contents of ISO files can vary greatly (not all are Windows-compatible, and not all are bootable).

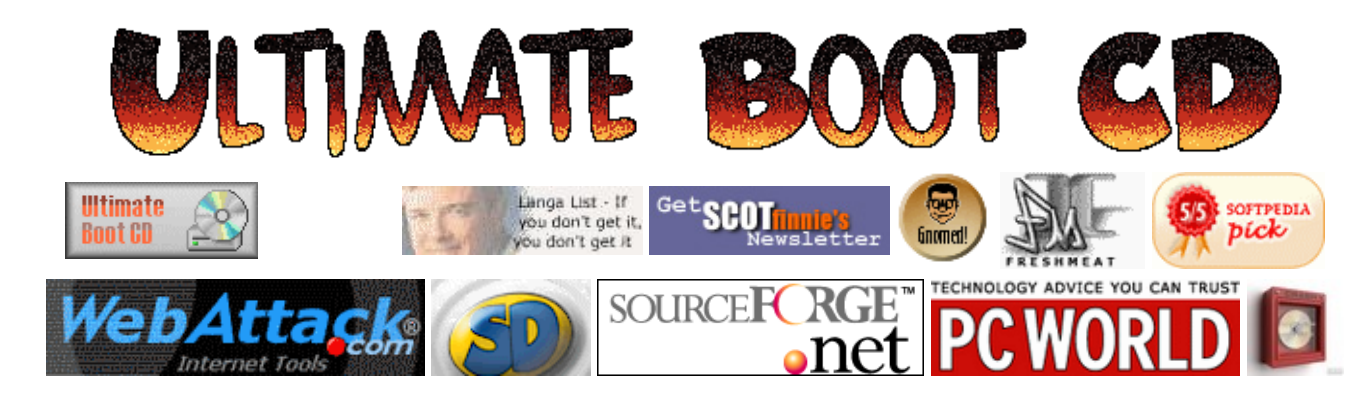

# Tutorial

| Web            | ultimatebootcd.com |  |  |  |
|----------------|--------------------|--|--|--|
| Mirror Si      | tes                |  |  |  |
| Mirror Site #1 |                    |  |  |  |
| Mirror Si      | te #2              |  |  |  |

### Enter UBCD Forums

#### Table of Content

Google

**Overview** News Download UBCD **Download CDR Labels** Make a Donation Linking to UBCD Getting a Physical Copy Frequently Asked Questions Forums/Mailing Lists Tutorials **Customizing UBCD** Version History **Known Problems** You Can Help! How it all started Acknowledgements **User Feedback Useful Links** 

# Guide to burning UBCD with Nero 7 Ultra Edition

Contributed by Wayne Ziemer

Step 1: Download UBCD to a folder location that you can remember.

Step 2: Launch Nero SmartStart from either the desktop if you have the icon or the start menu.

### Step 3: Click "BACKUP" and select "BURN IMAGE TO DISC"

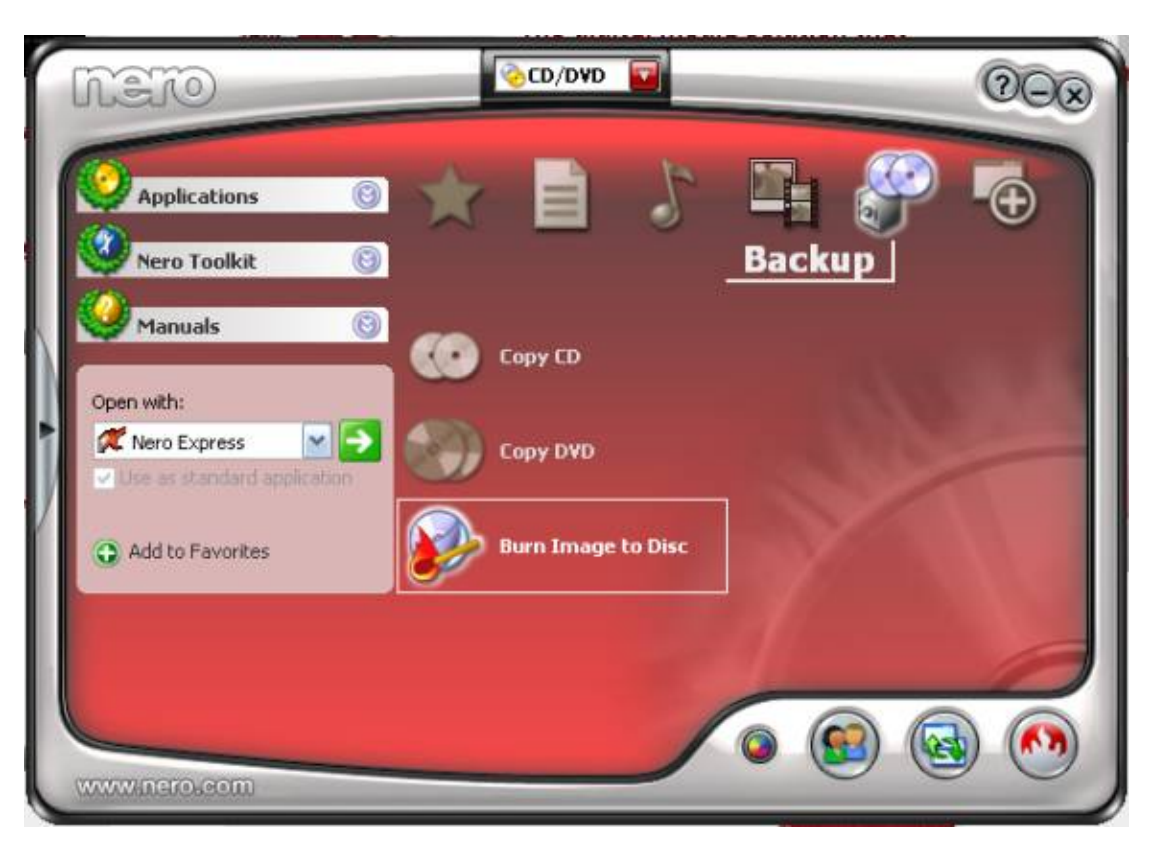

Step 4: On the left menu choose "IMAGE, PROJECT, COPY". Then in the right menu choose "DISC IMAGE OR SAVED PROJECT"

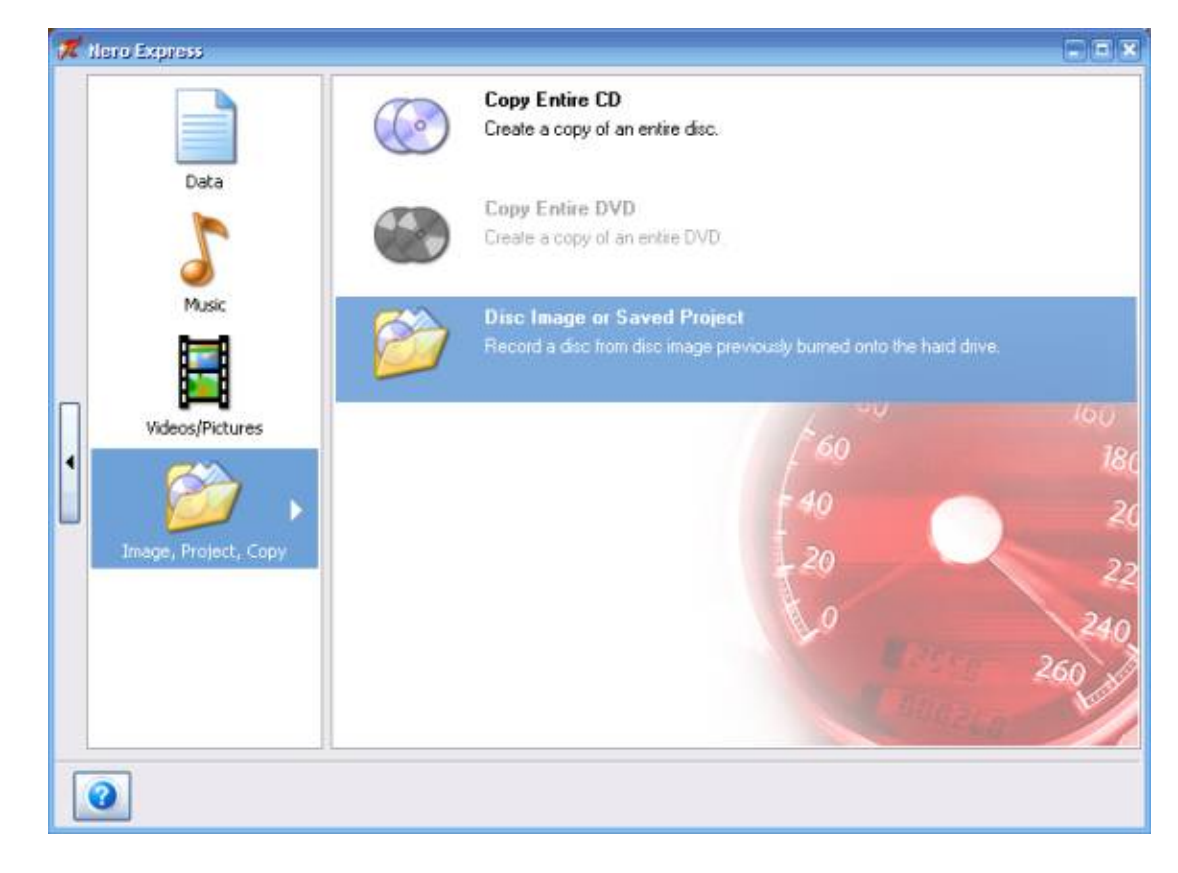

Step 5: Browse to the directory that has your UBCD ISO image from step 1. Double click on the image to select it.

| Open                   | _                               |                  |           |         |           |        |     |   |   |     | 2 🔀          |
|------------------------|---------------------------------|------------------|-----------|---------|-----------|--------|-----|---|---|-----|--------------|
| Look jn:               | 🗀 CD Images                     |                  |           |         |           | ~      | G   | 1 | P | •   |              |
| My Recent<br>Documents | Smemtest86+ :<br>Subcd33-basic. | 1.60.iso<br>.iso |           |         |           |        |     |   |   |     |              |
| My Documents           |                                 |                  |           |         |           |        |     |   |   |     |              |
| My Computer            |                                 |                  |           |         |           |        |     |   |   |     |              |
|                        | File <u>n</u> ame:              | ubcd             | 33-basic. | iso     |           |        |     |   | ~ | Í I | <u>O</u> pen |
| My Network             | Files of type:                  | All Su           | upported  | Compila | ations an | d Imag | ges |   | ~ |     | Cancel       |

Step 6: Once you have selected the ISO the screen in the image below will appear. Make sure your "CURRENT RECORDER" is set to your CD Burner and then click BURN.

| 10 C-11                                            |                                                                                         |      |        |
|----------------------------------------------------|-----------------------------------------------------------------------------------------|------|--------|
| al Burn Settings<br>('Burn' to start the recording | process.                                                                                | 1 40 |        |
| Current recorder:                                  | State (CD-R/RW)                                                                         |      | ptions |
| Image file:                                        | I:\Tools for Work\CD Images\ubcd33\basic.iso                                            |      |        |
| Tille (CD TEXT)                                    |                                                                                         |      |        |
| Anial (CD TEXT)                                    |                                                                                         |      |        |
| Language                                           |                                                                                         | ×    |        |
| Number of copies:                                  | Allow files to be added later (multisession disc)     Verify data on disc after burning |      |        |
|                                                    | I wind make and when a second manifestal                                                |      |        |

Step 7: Sit back, relax and wait for your UBCD to finish burning. When the burn is complete it will say "BURN COMPLETE". Simply press OK and then press NEXT and you are all done, the CD burner will now pop open and your disc will be ready to use.

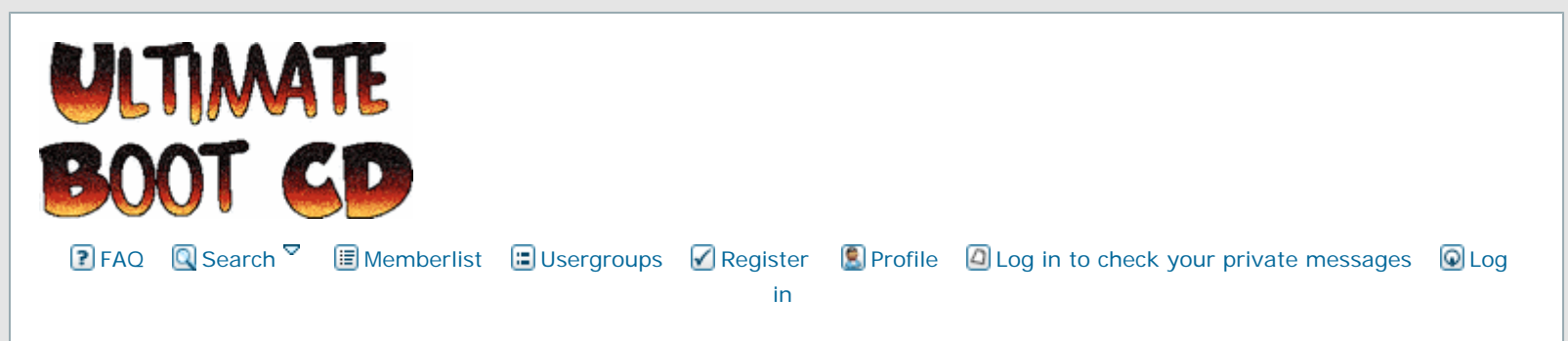

# How to install Acronis True image on UBCDv4

|                                 | View previous topic :: View next topic                                                                                                    |  |  |  |  |  |  |
|---------------------------------|----------------------------------------------------------------------------------------------------|--|--|--|--|--|--|
| Author                          | Message                                                                                                    |  |  |  |  |  |  |
| henryjfry                       | Posted: Wed Mar 14, 2007 12:36 pm Post subject: How to install Acronis True image on UBCDv4                                                                            |  |  |  |  |  |  |
| Joined: 14 Mar 2007<br>Posts: 8 | Because this took me a while to get right and the answer came from outside this forum I thought I would post the solution here for any other interested parties.       |  |  |  |  |  |  |
|                                 | 1. Create the Acronis bootable cd as an iso image (or burn it to a cd) - I am using the "full" bootable as opposed to the "safe" bootable cd (i havent tried that yet) |  |  |  |  |  |  |
|                                 | somewhere                                                                                                    |  |  |  |  |  |  |
|                                 | 3. Extract the ubcd files from the iso image                                                                                                    |  |  |  |  |  |  |
|                                 | 4. Copy the acronis files into the ubcd\custom directory (I saved them in ubcd\custom\acronis)                                                                         |  |  |  |  |  |  |
|                                 | 5. Edit custom.cfg so that the entry for true image reads as follows                                                                                                   |  |  |  |  |  |  |
|                                 | LABEL acronis                                                                                                    |  |  |  |  |  |  |
|                                 | MENU LABEL Acronis True Image 10 Full                                                                                                    |  |  |  |  |  |  |
|                                 | KERNEL /custom/acronisf/kernel.dat                                                                                                    |  |  |  |  |  |  |
|                                 | APPEND initrd=/custom/acronisf/ramdisk.dat /S quiet vga=791 load_ramdisk=1                                                                                             |  |  |  |  |  |  |
|                                 | prompt_ramdisk=0 ramdisk_size=32000                                                                                                    |  |  |  |  |  |  |
|                                 | 6. Make the ubcd.iso as detailed elsewhere                                                                                                    |  |  |  |  |  |  |
|                                 | 7. Burn                                                                                                    |  |  |  |  |  |  |
|                                 | Thats it                                                                                                    |  |  |  |  |  |  |
| Back to top                     | (a) profile)<br>(a) pm                                                                                                    |  |  |  |  |  |  |

Ultimate Boot CD :: View topic - How to install Acronis True image on UBCDv4

| Pasi                            | Posted: Thu Mar 15, 2007 9:28 am Post subject: I am new, so please, "Wich files"?                                                                                                    |
|---------------------------------|----------------------------------------------------------------------------------------------------|
| Joined: 15 Mar 2007             | @henryjfry,                                                                                                    |
| Posts: 3                        | Could you please tell me:                                                                                                    |
|                                 | <ul> <li>Which files "Extract the ubcd files from the iso image", please by name.</li> <li>Explain me "APPEND initrd=/custom/acronisf/ramdisk.dat /S quiet vga=791 load_ramdisk=1 prompt_ramdisk=0 ramdisk_size=32000"</li> </ul>                                                                                                    |
|                                 | For years I created and used my own boot Cd, because I didn't want to walk with a beg with diskettes. These days the diskettes are replaced by Cd's and/or Dvd's.<br>For over 1 year I am searching for a tool which can boot iso's, so you can store several iso's on 1 Cd/Dvd. There are a lot of tools which say that you can boot a iso from, but I didn't find any tools who can, without severe Linux knowledge. Oke, I confess, I am a Dos/Windows guy!                                                                                                    |
|                                 | Last week I found the UBCD with the "how to add knoppix" story. To test the UBCD, if it could boot<br>a iso, I tried several day's, but I couldn't boot my knoppix iso however. The iso's I want to boot<br>are Winternals, Passware, Norton recovery, Disk Director Suite and                                                                                                    |
|                                 | Please help                                                                                                    |
|                                 | Regards                                                                                                    |
| Back to top                     | Contraction (Contraction) (Contraction) (Con |
| henryjfry                       | Posted: Thu Mar 15, 2007 11:08 am Post subject: Dont know about booting iso's                                                                                                    |
| Joined: 14 Mar 2007<br>Posts: 8 | I am not so sure about booting iso's. Ubcd can be edited to boot certain software available as bootable cd's but that isnt't the same as booting an iso.                                                                                                    |
|                                 | - Which files "Extract the ubcd files from the iso image", please by name.                                                                                                    |
|                                 | All the files. When you download the ubcd iso you have to open up the iso with something like isobuster or even win rar. Then extract all the files in the root directory of what would be the cd if you burned it.                                                                                                    |
|                                 | <ul> <li>Explain me "APPEND initrd=/custom/acronisf/ramdisk.dat /S quiet vga=791 load_ramdisk=1<br/>prompt_ramdisk=0 ramdisk_size=32000"</li> </ul>                                                                                                    |
|                                 | These are the kernel loading instructions that have to go into the acronis true image custom.cfg menu file (in the file /custom/custom.cfg). Acronis true image can be made into an iso and then burned to make a bootable cd. However the bootpart of the iso cant be run as a bot image. However luckily enough isolinux can boot the kernel upon which true image runs.                                                                                                    |
|                                 | I too am a dos/windows guy so anything to do with linux sends me straight to google.                                                                                                    |
| Back to top                     | Image: state state                   |
|                                 |                                                                                                    |

Ultimate Boot CD :: View topic - How to install Acronis True image on UBCDv4

| Pasi Dipost<br>Joined: 15 Mar 2007<br>Posts: 3 Thank<br>Quest<br>Last 0<br>only a<br>sub-0<br>2.8Mt<br>In ma<br>Regar | ted: Thu Mar 15, 2007 1:10 pm Post subject:<br>hryjfry,<br>ks for your comments.<br>tion: how to extract the file 'ramdisk.dat' from the Acronis Cd/iso. It doesn't ma<br>, I can't access the Cd/iso (the Cd is oke and boots)<br>Question: is there a way to set a variable in/from the menu? I created a small b<br>a simple 'confis.sys' and 'autoexec.bat', which loads cdrom. After its boot it must<br>directory in 'images' set by the variable. This way there's no limit for the program<br>b diskette limit size, for Non-Linux progs).<br>any menu.cfg's they use UbcdCmd=xxxxx, but I can't detect what it does. | eoot file, with<br>t change to a<br>n size (no                     |
|----------------------------------------------------------------------------------------------------|----------------------------------------------------------------------------------------------------|--------------------------------------------------------------------|
| Joined: 15 Mar 2007<br>Posts: 3<br>Thank<br>Quest<br>I use,<br>Last 0<br>only a<br>sub-d<br>2.8Mt<br>In ma<br>Regar   | hryjfry,<br>ks for your comments.<br>tion: how to extract the file 'ramdisk.dat' from the Acronis Cd/iso. It doesn't ma<br>, I can't access the Cd/iso (the Cd is oke and boots)<br>Question: is there a way to set a variable in/from the menu? I created a small b<br>a simple 'confis.sys' and 'autoexec.bat', which loads cdrom. After its boot it mus<br>directory in 'images' set by the variable. This way there's no limit for the program<br>b diskette limit size, for Non-Linux progs).<br>any menu.cfg's they use UbcdCmd=xxxxx, but I can't detect what it does.                                                 | ntter what tool<br>oot file, with<br>it change to a<br>m size (no  |
| Posts: 3<br>Thank<br>Quest<br>I use,<br>Last 0<br>only a<br>sub-d<br>2.8Mt<br>In ma<br>Regar                          | ks for your comments.<br>tion: how to extract the file 'ramdisk.dat' from the Acronis Cd/iso. It doesn't ma<br>, I can't access the Cd/iso (the Cd is oke and boots)<br>Question: is there a way to set a variable in/from the menu? I created a small b<br>a simple 'confis.sys' and 'autoexec.bat', which loads cdrom. After its boot it mus<br>directory in 'images' set by the variable. This way there's no limit for the program<br>b diskette limit size, for Non-Linux progs).<br>any menu.cfg's they use UbcdCmd=xxxxx, but I can't detect what it does.                                                             | oot file, with<br>oot file, with<br>t change to a<br>m size (no    |
| Quest<br>Luse,<br>Last C<br>only a<br>sub-d<br>2.8Mt<br>In ma<br>Regar                                                | tion: how to extract the file 'ramdisk.dat' from the Acronis Cd/iso. It doesn't ma<br>, I can't access the Cd/iso (the Cd is oke and boots)<br>Question: is there a way to set a variable in/from the menu? I created a small b<br>a simple 'confis.sys' and 'autoexec.bat', which loads cdrom. After its boot it mus<br>directory in 'images' set by the variable. This way there's no limit for the program<br>b diskette limit size, for Non-Linux progs).<br>any menu.cfg's they use UbcdCmd=xxxxx, but I can't detect what it does.                                                                                      | atter what tool<br>boot file, with<br>at change to a<br>m size (no |
| Last 0<br>only a<br>sub-d<br>2.8Mt<br>In ma<br>Regar                                                                  | Question: is there a way to set a variable in/from the menu? I created a small b<br>a simple 'confis.sys' and 'autoexec.bat', which loads cdrom. After its boot it mus<br>directory in 'images' set by the variable. This way there's no limit for the program<br>b diskette limit size, for Non-Linux progs).<br>any menu.cfg's they use UbcdCmd=xxxxx, but I can't detect what it does.                                                                                                    | oot file, with<br>t change to a<br>m size (no                      |
| In ma<br>Regar                                                                                                    | any menu.cfg's they use UbcdCmd=xxxxx, but I can't detect what it does.                                                                                                    |                                                                    |
| Rega                                                                                                    |                                                                                                    |                                                                    |
|                                                                                                    | rds                                                                                                    |                                                                    |
| Back to top                                                                                                    | ofile<br>pm                                                                                                    |                                                                    |
| Victor Chew                                                                                                    | ted: Fri Mar 16, 2007 4:42 am Post subject:                                                                                                    | (Q quot                                                            |
| Joined: 21 Feb 2005<br>Posts: 632                                                                                     | Quote:<br>Question: how to extract the file 'ramdisk.dat' from the Acronis Cd/iso. It doesn't matt<br>tool I use, I can't access the Cd/iso (the Cd is oke and boots)                                                                                                    | ter what                                                           |
| Use a                                                                                                    | a tool like ISOBuster.                                                                                                    |                                                                    |
|                                                                                                    | Quote:                                                                                                    |                                                                    |
|                                                                                                    | Last Question: is there a way to set a variable in/from the menu? I created a small bo<br>with only a simple 'confis.sys' and 'autoexec.bat', which loads cdrom. After its boot it<br>change to a sub-directory in 'images' set by the variable. This way there's no limit for<br>program size (no 2.8Mb diskette limit size, for Non-Linux progs).<br>In many menu.cfg's they use UbcdCmd=xxxxx, but I can't detect what it does.                                                                                                    | ot file,<br>must<br>the                                            |
| The u                                                                                                    | ibcdcmd=xxxxx is used by Erwin's DOS images (eg. lzubcd.img, fdubcd.img) to                                                                                                    | launch DOS                                                         |
| apps                                                                                                    | on the UBCD (located under \dosapps). Basically, xxxxx is a subdirectory name                                                                                                    | under                                                              |
| lf you                                                                                                    | u are interested to know how it works, you might want to look at one of Erwin's                                                                                                    | DOS images,                                                        |
| or en                                                                                                    |                                                                                                    |                                                                    |
| ( <b>R</b> . nr.                                                                                                    | ofile) 🗮 🗮 nm                                                                                                    |                                                                    |

Ultimate Boot CD :: View topic - How to install Acronis True image on UBCDv4

| verndog                                     | Posted: Fri Mar 16, 2007 3:23 pm Post subject: Re: How to install Acronis True image on UBCDv4                                                                                                    |
|---------------------------------------------|----------------------------------------------------------------------------------------------------|
| Verndog<br>Joined: 16 Mar 2007<br>Posts: 25 | Posted: Fri Mar 16, 2007 3:23 pm Post subject: Re: How to install Acronis True image on UBCDv4  henryjfry wrote:  LABEL acronis MENU LABEL Acronis True Image 10 Full KERNEL /custom/acronisf/kernel.dat APPEND initrd=/custom/acronisf/ramdisk.dat /S quiet vga=791 load_ramdisk=1 prompt_ramdisk=0 ramdisk_size=32000  @henryjfry, thanks for your post on Acronis intergration. I would like to know where you went outside the forum to find your answer. It may help me find mine as well. Inside the Acronis Recovery Manager is a file f11.cfg that is similar to yours, but you have added options. I've been trying to get memdisk to accept my *.img files                                                                                                    |
|                                             | as HD's with no luck.<br>Thanks again!                                                                                                    |
| Back to top                                 | Image: Second second second |
| Pasi                                        | Posted: Tue Mar 20, 2007 2:08 am Post subject: imG & imA files are the same                                                                                                    |
| Joined: 15 Mar 2007<br>Posts: 3             | @VernDog,<br>imG & imA files are the same. Just rename your '*.Img' file to '*.Ima' and it will boot in UBCD.<br>@henryjfry & @victor Chew.<br>Yes, I checked the original 'dosubcd.igz' file, but these files aren't made for reading. I think they<br>started as small (readable) batch files and growed, in time, to a big mess (sorry)<br>I did some testing:<br>The variables are transferred (from Linux to DOS) with 'GetArgs.Com'. I now use these variables:<br>APPEND initrd=/images/Boot1.ima Image_Dir=Ghost2 Batch=G.Bat<br>"Boot1.Ima": is a small (720 Kb diskette) boot image, with only a 'Config.Sys' with some memory<br>settings and an 'Autoexec.Bat' with only Cdrom and the GetArgs command.<br>In stead of creating one BIG batch file (with an sub-menu for your config.sys/memory settings) for<br>multiple programs, I create small 'Boot?.Ima' files, made just for 1 program. After you select your<br>option in the UBCD menu, the program is started, there's no other sub-menu.<br>"Image_Dir": variable where the (other) files are located. Ie, "/images/%Image_Dir%"<br>"Batch=G.Bat": the batch files to be started in %Image_Dir%. All commands you can use in and<br>after 'Autoexec.bat', and start your program. This way you can use bigger programs/tools,<br>because there's no 2.8Mb (boot-diskette) limit to DOS programs.                                                                                                    |

Ultimate Boot CD :: View topic - How to install Acronis True image on UBCDv4

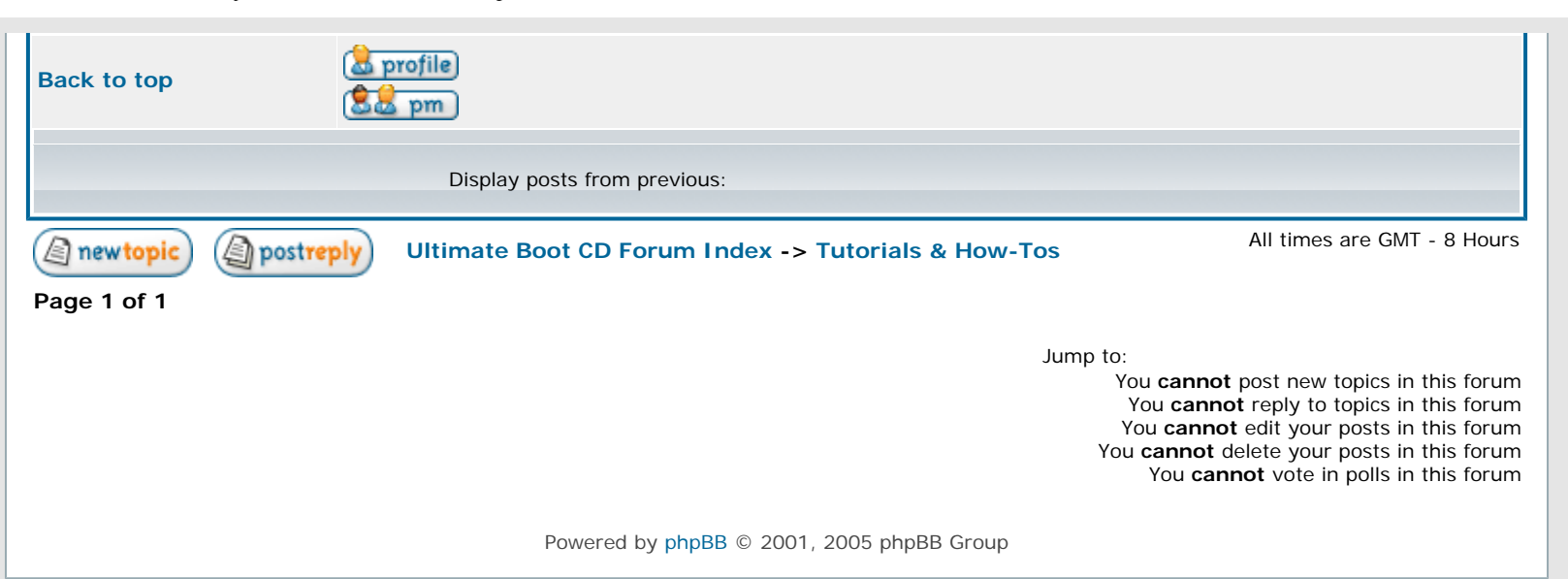

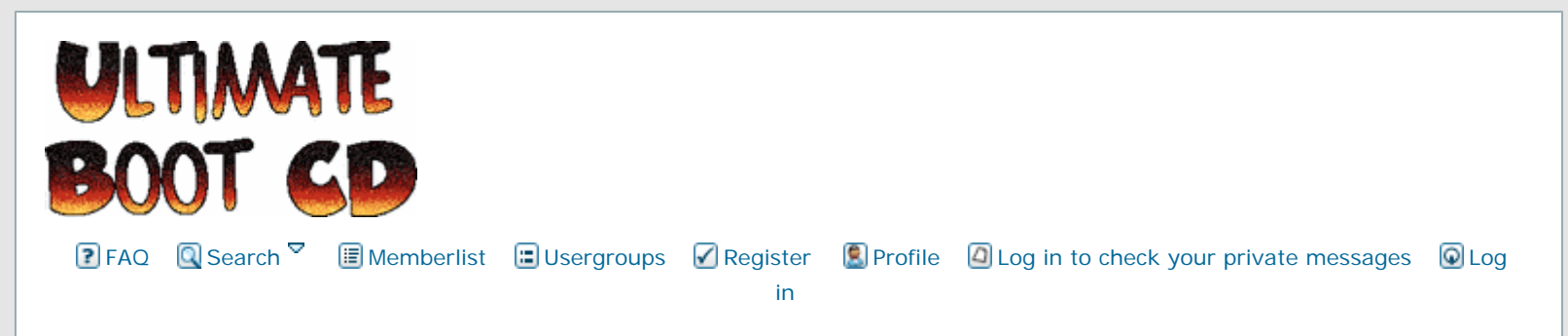

# How to add windows setup/recovery console to UBCDv4

| Author                          | Message                                                                                                    |
|---------------------------------|----------------------------------------------------------------------------------------------------|
|                                 |                                                                                                    |
| nenryjtry                       | Posted: Wed Mar 14, 2007 1:08 pm Post subject: How to add windows setup/recovery console to UBCDv4                                                                                                    |
| Joined: 14 Mar 2007<br>Posts: 8 | Again I was unable to find out how to do this with the documentation on this website but was<br>eventually able to stumble across the solution.  1. Extract the ubcd files from the iso 2. Copy all the files from i386 off your xp setup cd into the root of the ubcd (ie /ubcd/i386)<br>(If you just want a bootable recovery console I downloaded one some time ago as an iso with just<br>the files required to run it, it is less than 10mb total. Unfortunately I have no idea now where i got<br>it then.) 3. Get Bart's Bart's wxp10.zip: http://www.nu2.nu/download.php?sFile=wxp10.zip 4. From wxp10.zip copy w2ksect.bin win51 and win51ip to the root of ubcd 5. Go into i386 and delete bootfix.bin (unless you want to hit any key to boot from cd) 6. If for some reason you want more than one xp version on a disc rename i386 and then take a<br>hex editor and replace any occurance of i386 in /w2ksect.bin and /i386/SETUPLDR.BIN with<br>whatever you are naming your folder (probably a good idea to keep it short) this works fine with<br>the recovery console only but i have no idea what additional settings would be required for a full<br>xp install 7. In /custom.ctg add the entry for winxp recovery console LABEL recovery MENU LABEL XP Recovery Console |
|                                 | KERNEL /w2ksect.bin<br>APPEND                                                                                                    |
| Back to top                     | Job done.                                                                                                    |

Ultimate Boot CD :: View topic - How to add windows setup/recovery console to UBCDv4

| Scott Cooper                     | Posted: Tue Mar 27, 2007 4:26 pm Post subject:                                                                                                    | (Q quote)                                                                                                    |
|----------------------------------|----------------------------------------------------------------------------------------------------|----------------------------------------------------------------------------------------------------|
| Joined: 18 Apr 2005<br>Posts: 97 | Links to Recovery.iso. Is this the ISO you're referring to?                                                                                                    |                                                                                                    |
| Back to top                      | <mark>ය</mark> profile)<br>홍분 pm                                                                                                    |                                                                                                    |
| bgtopsy                          | Posted: Wed Apr 18, 2007 4:33 am Post subject: Recovery Console                                                                                                    | (a quote)                                                                                                    |
| Joined: 18 Apr 2007<br>Posts: 1  | http://www.thecomputerparamedic.com/files/rc.iso                                                                                                    |                                                                                                    |
| Back to top                      | Section 2 (Section 2) (Section 2) (Section |                                                                                                    |
|                                  | Display posts from previous:                                                                                                    |                                                                                                    |
| (a) newtopic) (a) postre         | Ultimate Boot CD Forum Index -> Tutorials & How-Tos                                                                                                    | All times are GMT - 8 Hours                                                                                                    |
| Page 1 of 1                      |                                                                                                    |                                                                                                    |
|                                  | Jun                                                                                                    | hp to:<br>You <b>cannot</b> post new topics in this forum<br>You <b>cannot</b> reply to topics in this forum<br>You <b>cannot</b> edit your posts in this forum<br>You <b>cannot</b> delete your posts in this forum<br>You <b>cannot</b> vote in polls in this forum |
|                                  | Powered by phpBB © 2001, 2005 phpBB Group                                                                                                    |                                                                                                    |

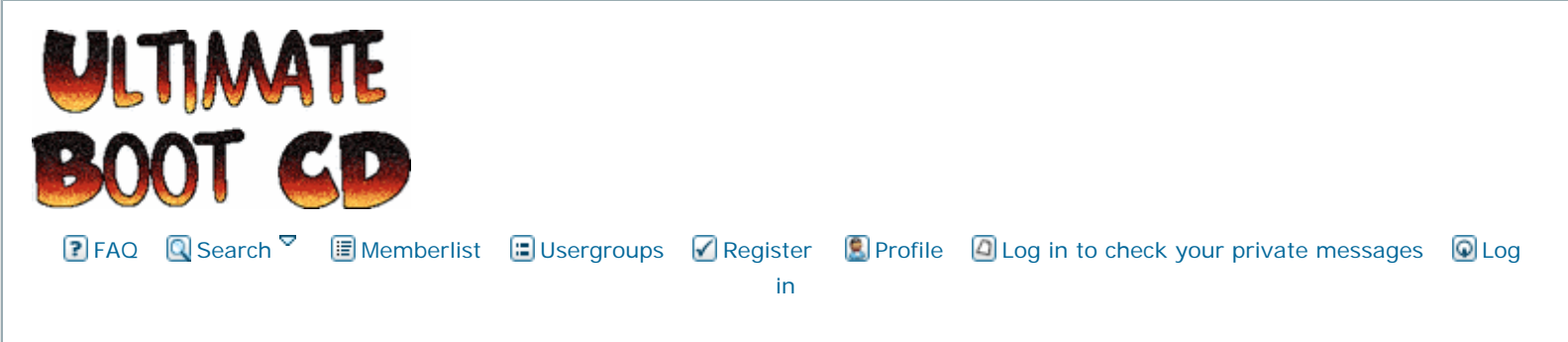

# HOWTO: Integrate DSL (Damn Small Linux) with UBCD V4

|                                 | View previous topic :: View next topic                                                                                                    |
|---------------------------------|----------------------------------------------------------------------------------------------------|
| Author                          | Message                                                                                                    |
| lictor Chew                     | Posted: Mon Mar 19, 2007 11:39 pm Post subject: HOWTO: Integrate DSL (Damn Small Linux) with UBCD V4                                                                                                    |
| oined: 21 Feb 2005<br>osts: 632 | Here's how you can integrate Damn Small Linux into UBCD V4. The instructions are based on DSL V3.2, but should work with other versions as well.<br>First extract the content of both DSL and UBCD to your harddisk. I am assuming the content of DSL is in c:\dsl, while the content of UBCD is in c:\ubcd. |
|                                 | c:\dsl should have the following files/folders:<br>Code:<br>BOOT\<br>KNOPPIX\<br>LOST_FOUND\<br>index.html                                                                                                    |
|                                 | Now, copy "c:\dsl\KNOPPIX" to c:\ubcd, and copy c:\dsl\boot\isolinux\linux24 and c:\dsl\boot<br>\isolinux\minirt24.gz to c:\custom. So c:\ubcd should look like this:<br>Code:                                                                                                    |
|                                 | boot\<br>custom\<br>custom.cfg<br>linux24                                                                                                    |

|               |                | Code:                                                                                                    |                                                                                                    |
|---------------|----------------|----------------------------------------------------------------------------------------------------|----------------------------------------------------------------------------------------------------|
|               |                | MENU INCLUDE /menus/defaults.cfg<br>LABEL back<br>MENU LABEL<br>KERNEL menu.c32<br>APPEND /menus/main.cfg<br>LABEL dsl<br>MENU LABEL DSL V3.2 |                                                                                                    |
|               |                | APPEND ramdisk_size=100000 init=/etc/init lang=us ap<br>initrd=/custom/minirt24.gz nomce noapic guiet BOOT IM                                 | pm=power-off vga=791<br>AGE=knoppix                                                                                                    |
|               |                | Autor Dollars and another dates bool_in                                                                                                    |                                                                                                    |
|               | Tha            | 's it! Create a customized UBCD image using "c:\ubcd\tools                                                                                    | \ubcd2iso\ubcd2iso.bat" and you                                                                                                    |
|               | are            | ready to run DSL under "User-Defined Tools".                                                                                                  |                                                                                                    |
|               | All t          | he various options for booting DSL are found in "c:\dsl\boot                                                                                  | \isolinux\isolinux.cfg". I have                                                                                                    |
|               | take<br>fb12   | in the boot command from the label "dsl", but you are free t<br>280x1024 etc. to "c:\ubcd\custom\custom.cfd".                                 | o add others eg. dsl-txt, expert,                                                                                                    |
|               | ( <del>)</del> | wofile (                                                                                                    |                                                                                                    |
| Back to top   |                | www                                                                                                    |                                                                                                    |
|               |                | Display posts from previous:                                                                                                    |                                                                                                    |
| (a) new topic | (a) postreply  | Ultimate Boot CD Forum Index -> Tutorials & How-Tos                                                                                           | All times are GMT - 8 Hours                                                                                                    |
| Page 1 of 1   |                |                                                                                                    |                                                                                                    |
|               |                | Jump                                                                                                    | to:<br>You <b>cannot</b> post new topics in this forum<br>You <b>cannot</b> reply to topics in this forum<br>You <b>cannot</b> edit your posts in this forum<br>You <b>cannot</b> delete your posts in this forum<br>You <b>cannot</b> vote in polls in this forum |
|               |                | Powered by phpBB © 2001, 2005 phpBB Group                                                                                                    |                                                                                                    |

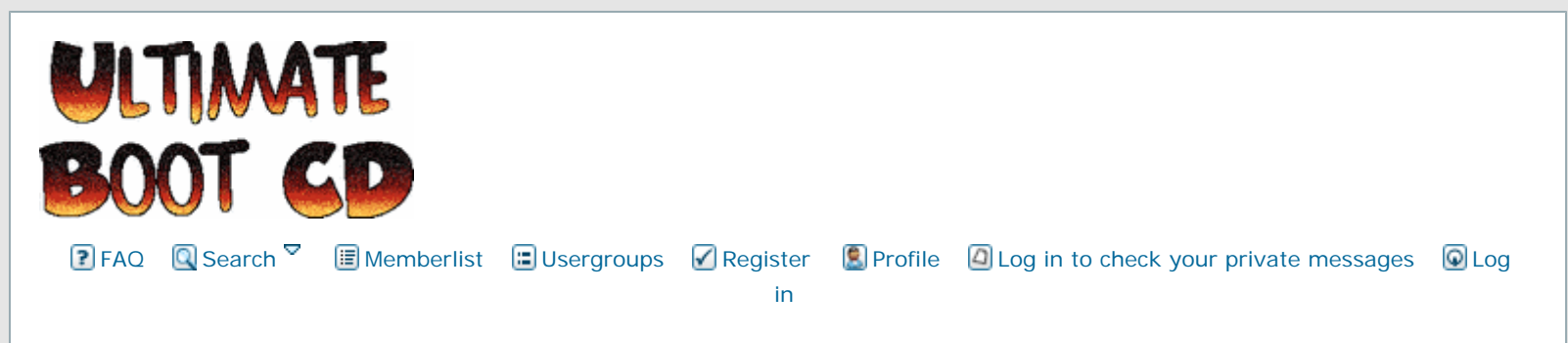

# HOWTO: Integrate Partition Magic V8 into UBCD V4

Goto page 1, 2 Next

a newtopic (a) postreply Ultimate Boot CD Forum Index -> Tutorials & How-Tos View previous topic :: View next topic Author Message Victor Chew ( quote Posted: Thu Mar 22, 2007 4:55 am Post subject: HOWTO: Integrate Partition Magic V8 into UBCD V4 Extract the content of UBCD to your harddisk. I am assuming the content of UBCD is in c:\ubcd. Joined: 21 Feb 2005 Posts: 632 Download pm8make.zip and extract to any folder. Follow the instructions in "readme.txt" to create a bootable 2.88MB disk image called pm8.img from two 1.44MB Partition Magic V8 rescue disk images. Move pm8.img to c:\ubcd\custom. Edit "c:\ubcd\custom\custom.cfg" with a text editor: Code: MENU INCLUDE /menus/defaults.cfg LABEL back MENU LABEL . KERNEL menu.c32 APPEND /menus/main.cfg LABEL dsl MENU LABEL Partition Magic V8.0 KERNEL memdisk APPEND initrd=/custom/pm8.img That's it! Create a customized UBCD image using "c:\ubcd\tools\ubcd2iso\ubcd2iso.bat" and you are ready to launch Partition Magic from "User-Defined Tools". Last edited by Victor Chew on Sat Apr 07, 2007 4:18 am; edited 1 time in total 🐱 profile) 🚨 pm Back to top www 🕠

| Deaf Raiders                                                              | Posted: Thu Apr 05, 2007 2:14 am Post subject: I can't get this to work                                                                                                    | (Q) quote           |
|---------------------------------------------------------------------------|----------------------------------------------------------------------------------------------------|---------------------|
| Joined: 05 Apr 2007<br>Posts: 12<br>Location: Earth Where Else?           | I can't create a UBCD image part          Quote:         Create a customized UBCD image using "c:\ubcd\tools\ubcd2iso\ubcd2iso\ubcd2iso.bat" and you are ready to launch Partition Magic from "User-Defined Tools".         I have done it exactly the same way as u guys did it i have a UBCD in my C:\Drive as UBC which i downloaded from the main page.         Any ideas?         Raiders         HNC/HND CompTIA Network + Passed Student                                                                                                    | CD40.iso            |
| Back to top                                                               | Carlie profile pm                                                                                                    |                     |
| <b>Constance</b><br>Joined: 23 Sep 2005<br>Posts: 204<br>Location: France | Posted: Thu Apr 05, 2007 2:59 am Post subject:  What do you mean by "I can't" ?  Do you get an error message when trying ? If so, what does it say ?  If not, what seems to be the problem ? Can't find some file ?  Did you extract the ISO ?  Hammerite Compendium of Precents Regimens and Rules of Conduct Vol. 113 :                                                                                                    | (Q quote)           |
| Back to top                                                               | A stroke of thy chisel, once made, canst be undone, but a stroke thou dost not make from fear is flaw.<br>Be not cautious - be correct.                                                                                                    | a worse             |
| Deaf Raiders                                                              | Posted: Thu Apr 05, 2007 7:10 am Post subject:                                                                                                    | (Q quote)           |
| Joined: 05 Apr 2007<br>Posts: 12<br>Location: Earth Where Else?           | I can't get the file when i use the 'ubcd2iso.bat' it does not produce the file for me. I did e<br>the UBCD40.iso but i still kept the C:\UBCD40.iso. I never got an error message will my U<br>that was made from that be else where?<br>                                                                                                    | extract<br>JBCD.iso |
| Back to top                                                               | Image: state state                   |                     |
| Victor Chew                                                               | Posted: Fri Apr 06, 2007 2:36 am Post subject:                                                                                                    | (Q) quote           |
| Joined: 21 Feb 2005<br>Posts: 632                                         | How about posting the console output so that we can try to figure out what's wrong?                                                                                                    |                     |
| Back to top                                                               | Contractions and the second second se |                     |

Ultimate Boot CD :: View topic - HOWTO: Integrate Partition Magic V8 into UBCD V4

| Deaf Raiders                             | Dested: Fri Apr 06, 2007 9:59 am Post subject:                                                                                                    | 🔍 quote   |
|------------------------------------------|----------------------------------------------------------------------------------------------------|-----------|
| Joined: 05 Apr 2007<br>Posts: 12         | console output what is that 🙂                                                                                                    |           |
| Location: Earth Where Else?              | HNC/HND CompTIA Network + Passed Student                                                                                                    |           |
| Back to top                              | ि profile<br>इंटि pm                                                                                                    |           |
| ExCon                                    | Posted: Fri Apr 06, 2007 12:57 pm Post subject:                                                                                                    | (Q quote) |
| Joined: 06 Apr 2007<br>Posts: 3          | Post the error message and any other interesting tidbits that appear on your screen.                                                                                                    |           |
| Back to top                              | E profile                                                                                                    |           |
| Deaf Raiders                             | Dested: Fri Apr 06, 2007 1:12 pm Post subject:                                                                                                    | (aquote)  |
| Joined: 05 Apr 2007                      | As i said above there is no error message i also used this tutorial for the PM8                                                                                                    |           |
| Posts: 12<br>Location: Earth Where Else? | http://www.ultimatebootcd.com/pm8.html                                                                                                    |           |
|                                          | Is that correct i did edit the scn file and the BAT                                                                                                    |           |
|                                          | HNC/HND CompTIA Network + Passed Student                                                                                                    |           |
| Back to top                              | See pm                                                                                                    |           |
| Victor Chew                              | Posted: Sat Apr 07, 2007 4:19 am Post subject:                                                                                                    | (aquote)  |
| Joined: 21 Feb 2005                      | That is for an older version of UBCD.                                                                                                    |           |
| 10313. 002                               | Do you have UBCD V3.4 or V4?                                                                                                    |           |
| Back to top                              | 🗟 profile) 🚨 pm<br>😚 www                                                                                                    |           |
| Deaf Raiders                             | Posted: Sat Apr 07, 2007 1:24 pm Post subject:                                                                                                    | ( quote   |
| Joined: 05 Apr 2007                      | i have v4.0                                                                                                    |           |
| Location: Earth Where Else?              | HNC/HND CompTIA Network + Passed Student                                                                                                    |           |
| Back to top                              | Image: state state |           |
|                                          |                                                                                                    |           |
|                                          |                                                                                                    |           |
|                                          |                                                                                                    |           |
|                                          |                                                                                                    |           |

Ultimate Boot CD :: View topic - HOWTO: Integrate Partition Magic V8 into UBCD V4

| Victor Chew                                                     | Posted: Sun Apr 08, 2007 4:20 am Post subject:                                                                                                    | (Q quote) |
|-----------------------------------------------------------------|----------------------------------------------------------------------------------------------------|-----------|
| Joined: 21 Feb 2005<br>Posts: 632                               | Ouote:<br>Is that correct i did edit the scn file and the BAT                                                                                                    |           |
|                                                                 | I don't get it. You should be following this HOWTO for V4.0, which does not mention scn (which are V3.4 only), just cfg files.                                                                                                    | files     |
| Back to top                                                     | 🚵 profile) (\$2 pm)<br>(************************************                                                                                                    |           |
| Deaf Raiders                                                    | Posted: Sun Apr 15, 2007 11:36 am Post subject:                                                                                                    | (Q quote) |
| Joined: 05 Apr 2007<br>Posts: 12<br>Location: Earth Where Else? | So what u saying is i shud jst follow this guide?? without editing the scn file?                                                                                                    |           |
| Back to top                                                     | HNC/HND CompTIA Network + Passed Student                                                                                                    |           |
| Victor Chew                                                     | Posted: Mon Apr 16, 2007 5:49 am Post subject:                                                                                                    | (Q) quote |
| Joined: 21 Feb 2005<br>Posts: 632                               | Yes.                                                                                                    |           |
| Back to top                                                     | Caprofile Carlos pm                                                                                                    |           |
| brainchylde                                                     | Posted: Mon Apr 16, 2007 9:32 am Post subject:                                                                                                    | (Q quote) |
| Joined: 16 Apr 2007<br>Posts: 2                                 | I get the following error when trying to re-create the custom image.<br>Quote:                                                                                                    |           |
|                                                                 | C:\UBCD\TOOLS\UBCD2ISO>UBCD2ISO C:\UBCD C:\UBCD40.ISO<br>UBCD2ISO: Creating bootable UBCD ISO image<br>Warning: creating filesystem that does not conform to ISO-9660.<br>Warning: creating filesystem with (nonstandard) Joliet extensions<br>but without (standard) Rock Ridge extensions.<br>It is highly recommended to add Rock Ridge<br>Using BOOT000.CAT for /BOOT.CAT (boot.catalog)<br>mkisofs: Uh oh, I cant find the boot image 'isolinux/isolinux.bin' !<br>(ERROR) 'mkisofs.exe' failed<br>Press any key to continue |           |
|                                                                 | I have checked myself and isolinux.bin *IS* there. :-/                                                                                                    |           |
| Back to top                                                     | Carlie profile pm                                                                                                    |           |
|                                                                 |                                                                                                    |           |

| get when i run the from the other Pa<br>UBCD2ISO.BAT<br>ot working i try to boot the CD from r<br>ess a buttom <b>Boot from CD/DVD:</b> a<br>rive that CD is in it is under E:\ it disp<br>6 40kb<br>Ashampoo to burn the CD as UBCD2I<br>lio 6 and burn it from there             | rition (want to keep C:\ clean) <i>D:\UBCD\TOOLS</i><br>rebooting my PC it never boots up the CD. and<br>at start up in does nothing. Also Everytime i click<br>plays the icon and saids this:<br>SO won't burn it so i made an ISO in Ashampoo |
|----------------------------------------------------------------------------------------------------|----------------------------------------------------------------------------------------------------|
| get when i run the from the other Pa<br><i>UBCD2ISO.BAT</i><br>ot working i try to boot the CD from it<br>ess a buttom <b>Boot from CD/DVD:</b> a<br>rive that CD is in it is under E:\ it disp<br>6 40kb<br>Ashampoo to burn the CD as UBCD2I<br>lio 6 and burn it from there<br> | rebooting my PC it never boots up the CD. and<br>it start up in does nothing. Also Everytime i click<br>plays the icon and saids this:                                                                                                    |
| ot working i try to boot the CD from i<br>ess a buttom <b>Boot from CD/DVD:</b> a<br>rive that CD is in it is under E:\ it disp<br>6 40kb<br>Ashampoo to burn the CD as UBCD2I<br>lio 6 and burn it from there                                                                     | rebooting my PC it never boots up the CD. and<br>at start up in does nothing. Also Everytime i click<br>plays the icon and saids this:<br>SO won't burn it so i made an ISO in Ashampoo                                                         |
| 6 40kb<br>Ashampoo to burn the CD as UBCD2I<br>lio 6 and burn it from there<br><br>mpTIA Network + Passed Student                                                                                                    | SO won't burn it so i made an ISO in Ashampoo                                                                                                    |
| Ashampoo to burn the CD as UBCD2I<br>lio 6 and burn it from there<br><br>mpTIA Network + Passed Student                                                                                                    | SO won't burn it so i made an ISO in Ashampoo                                                                                                    |
| mpTIA Network + Passed Student                                                                                                    |                                                                                                    |
|                                                                                                    |                                                                                                    |
|                                                                                                    |                                                                                                    |
| Apr 16, 2007 10:03 am Post subject:                                                                                                    | (aquote                                                                                                    |
| actually type                                                                                                    |                                                                                                    |
| D: \UBCD B: "                                                                                                    |                                                                                                    |
| hange B: to the letter of your USB sti                                                                                                    | ck.                                                                                                    |
|                                                                                                    |                                                                                                    |
| Apr 16, 2007 2:06 pm Post subject:                                                                                                    | (aquote                                                                                                    |
| nylde wrote:                                                                                                    |                                                                                                    |
| ed to actually type                                                                                                    |                                                                                                    |
| ISO D: \UBCD B: "                                                                                                    |                                                                                                    |
| you change B: to the letter of your USB s                                                                                                    | stick.                                                                                                    |
| ype that i can't type in it i have to pre                                                                                                    | ess a key to continue                                                                                                    |
| mpTIA Network + Passed Student                                                                                                    |                                                                                                    |
|                                                                                                    |                                                                                                    |
|                                                                                                    | you change B: to the letter of your USB s<br>type that i can't type in it i have to pre<br><br>ompTIA Network + Passed Student                                                                                                    |

Ultimate Boot CD :: View topic - HOWTO: Integrate Partition Magic V8 into UBCD V4

| Victor Chew                                                     | Posted: Tue Apr 17, 2007 4:18 am Post subject:                                                                                                    | 🤍 quote |
|-----------------------------------------------------------------|----------------------------------------------------------------------------------------------------|---------|
| Joined: 21 Feb 2005                                             | Check out this thread.                                                                                                    |         |
| PUSIS: 032                                                      | Basically, the app you used to extract the content of the ISO image made everything upper<br>but mkisofs is case-sensitive.                                             | rcase,  |
| Back to top                                                     | Caprofile) (Sa pm)                                                                                                    |         |
| Deaf Raiders                                                    | Posted: Wed Apr 18, 2007 2:13 pm Post subject:                                                                                                    | 🔍 quote |
| Joined: 05 Apr 2007<br>Posts: 12<br>Location: Earth Where Else? | 2 days and still not working is it suppose to extract it back to C:\ubcd40.iso when using c:\<br>\ubcd2iso\ubcd2iso.bat?                                                | tools   |
|                                                                 | I think am asking u that because i looked at the bat file it is saids (See bold)                                                                                        |         |
|                                                                 | Code:                                                                                                    |         |
|                                                                 | @echo off                                                                                                    |         |
|                                                                 | rem * Create a bootable UBCD ISO image                                                                                                    |         |
|                                                                 | <pre>rem * Ultimate Boot CD (UBCD): http://www.ultimatebootcd.com/<br/>rem * syslinux: http://syslinux.zytor.com/</pre>                                                 |         |
|                                                                 | <pre>@echo on @if "%debug%"=="" echo off</pre>                                                                                                    |         |
|                                                                 | if "%1"==":" if not "%2"=="" goto %2                                                                                                    |         |
|                                                                 | <pre>if "%1"=="" goto _help if "%2"=="" goto _help</pre>                                                                                                    |         |
|                                                                 | echo UBCD2ISO: Creating bootable UBCD ISO image                                                                                                    |         |
|                                                                 | <pre>if not exist mkisofs.exe %0 : _error Missing file 'mkisofs.exe' if not exist "%1\isolinux\isolinux.bin" %0 : _error Missing file '%1\isolinux \ISOLINUX.BIN'</pre> |         |
|                                                                 | if not exist wait.com *0 : _error Missing file 'wait.com'                                                                                                    |         |
|                                                                 | pusha "%1"<br>%~p0\mkisofs.exe -N -J -joliet-long -D -V "UBCD40" -o "%2" -b "isolinux/ISOLINT<br>BIN" -no-emul-boot -boot-load-size 4 -boot-info-table .                | UX.     |
|                                                                 | if errorlevel 0 goto _success<br>%0 : _error 'mkisofs.exe' failed                                                                                                    |         |
|                                                                 | :_success<br>echo UBCD2ISO: Bootable UBCD ISO image has been created<br>echo.                                                                                           |         |
|                                                                 | <pre>wait 3 if not "%3"=="-Y" if not "%3"=="-y" pause goto _end</pre>                                                                                                   |         |
|                                                                 | :_help<br>echo.                                                                                                    |         |
|                                                                 | echo UBCD2ISO: Create bootable UBCD ISO image echo.                                                                                                    |         |
|                                                                 | echo Params: -Y : No pause (for batch-mode)<br>echo.                                                                                                    |         |
|                                                                 | echo Usage: UBCD2ISO (UBCD-path) (output-image) [params]<br>echo.                                                                                                    |         |
|                                                                 | <pre>echo Example: UBCD2ISO c:\ubcd c:\ubcd40.iso echo ([b]UBCD extracted in dir 'c:\ubcd', ISO image written to 'c: \ubcd40.iso[/b]')</pre>                            |         |
|                                                                 | echo.<br>echo Required: W2K/XP/W2K3 and UBCD extracted to local storage<br>echo.                                                                                        |         |
|                                                                 | pause                                                                                                    |         |

|                         | goto _end                                                                                                    |
|-------------------------|----------------------------------------------------------------------------------------------------|
|                         | :_error                                                                                                    |
|                         | shift                                                                                                    |
|                         |                                                                                                    |
|                         | echo (ERROR) %1 %2 %3 %4 %5 %6 %7 %8                                                                                                    |
|                         | echo.                                                                                                    |
|                         | pause and                                                                                                    |
|                         | goto _end                                                                                                    |
|                         | :_end                                                                                                    |
|                         |                                                                                                    |
|                         | Well so far i have tried made 'isolinux hin' in unpercase but the folder 'c:\isolinux' in lower case                                                                                                    |
|                         | but that they way i have done it and all the rest is in unnergoes anort from lavy head austern!                                                                                                    |
|                         | but thats they way i have done it and all the rest is in uppercase apart from c: \ubcu\custom                                                                                                    |
|                         | folder                                                                                                    |
|                         |                                                                                                    |
|                         | can't find out what the problem is here I am using isobuster is there anyway extract "c: \uncd40.                                                                                                    |
|                         | iso' output lowercase?                                                                                                    |
|                         |                                                                                                    |
|                         | HNC/HND CompTIA Network + Passed Student                                                                                                    |
|                         |                                                                                                    |
| Back to top             |                                                                                                    |
|                         | Sa pm                                                                                                    |
| Victor Chow             |                                                                                                    |
| victor cnew             | Posted: Thu Apr 19, 2007 5:15 am Post subject:                                                                                                    |
|                         | Quela                                                                                                    |
| Joined: 21 Feb 2005     | Quote:                                                                                                    |
| POSIS: 632              | can't find out what the problem is here i am using isobuster is there anyway extract 'c:\uncd40.                                                                                                    |
|                         | iso output lowercase?                                                                                                    |
|                         |                                                                                                    |
|                         | When using isobuster to extract, make sure you select the Joliet icon (blue marked by ">>>")                                                                                                    |
|                         | instead of the ISO icon (red marked by "ISO").                                                                                                    |
|                         |                                                                                                    |
|                         | Then select all the files/folders in the right window (should be all lowercase) and drag-and-drop                                                                                                    |
|                         | them to the target folder in Windows Explorer.                                                                                                    |
|                         |                                                                                                    |
| Back to top             | 🚨 profile) 🚨 pm                                                                                                    |
| Buon to top             | 🕐 www                                                                                                    |
|                         |                                                                                                    |
|                         | Display posts from previous:                                                                                                    |
|                         |                                                                                                    |
| (a) newtopic) (a) postr | Preply Ultimate Boot CD Forum Index -> Tutorials & How-Tos                                                                                                    |
| a der                   | Goto page 1, <u>2</u> Next                                                                                                    |
| Page 1 of 2             |                                                                                                    |
|                         | Jump to:                                                                                                    |
|                         |                                                                                                    |
|                         | You <b>cannot</b> post new topics in this forum                                                                                                    |
|                         | You <b>cannot</b> post new topics in this forum<br>You <b>cannot</b> reply to topics in this forum                                                                                                    |
|                         | You <b>cannot</b> post new topics in this forum<br>You <b>cannot</b> reply to topics in this forum<br>You <b>cannot</b> edit your posts in this forum<br>You <b>cannot</b> delete your posts in this forum                                                  |
|                         | You <b>cannot</b> post new topics in this forum<br>You <b>cannot</b> reply to topics in this forum<br>You <b>cannot</b> edit your posts in this forum<br>You <b>cannot</b> delete your posts in this forum<br>You <b>cannot</b> vote in polls in this forum |
|                         | You <b>cannot</b> post new topics in this forum<br>You <b>cannot</b> reply to topics in this forum<br>You <b>cannot</b> edit your posts in this forum<br>You <b>cannot</b> delete your posts in this forum<br>You <b>cannot</b> vote in polls in this forum |

Ultimate Boot CD :: View topic - Floppy images

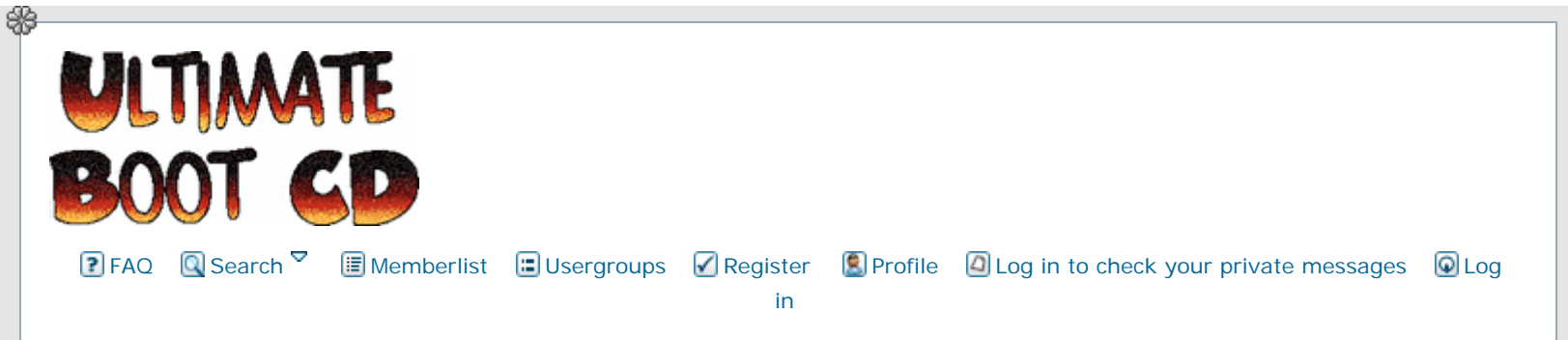

# Floppy images

| Author                        | Message                                                                                                    |                 |
|-------------------------------|----------------------------------------------------------------------------------------------------|-----------------|
| njaniszewski2                 | Posted: Sat Jun 18, 2005 12:14 am Post subject: Floppy images                                                                                                    |                 |
| oined: 17 Jun 2005<br>osts: 1 | Hi there!<br>I had some problems with creating floppy images using WinImage and Partition<br>diskettes.<br>I have found Virtual Floppy Drive and extracted it to some dir.<br>Then i ran console (be pressing Win+R and 'cmd'), switched to VFD dir and ent<br>'vfd'.<br>It will give you VFD own console, where you have to type:<br>• install - it will install VFD driver in your system. You should see this:<br>Ouote:<br>[VFD] install<br>Installed the Virtual Floppy driver.<br>• start - it will start the driver.<br>Ouote:<br>[VFD] start<br>Started the Virtual Floppy driver.<br>• link 1 B - it will assign drive #1 to letter B. From now on you should be<br>more floppy drive in My Computer - Floppy 5,25" B:<br>Ouote:<br>[VFD] link 1 B<br>Drive 1 : B (Persistent)<br>• now you can type status, what should give similar output:<br>Ouote: | able to see one |

| Image: Close       Image: Close         Image: Close       Image: Close                                                                                                    |                                                            |                                                                                                    |
|----------------------------------------------------------------------------------------------------|------------------------------------------------------------|----------------------------------------------------------------------------------------------------|
| Shell extension is disabled.         Drive 0 :         Image : comes         Drive 1 : 8 (Persistent)         Image : comes         Drive 1 : 8 (Persistent)         Image : comes         Outor:         Outor:         Outor:         Drive 1 : 8 (Persistent)         Image : comes         Outor:         Outor:         Outor:         Outor:         Drive 1 : 8 (Persistent)         Image : comes         Drive 1 : 8 (Persistent)         Image : Coloring         Drive 1 : 8 (Persistent)         Image : Coloring         Drive 1 : 8 (Persistent)         Image : Coloring         Drive 1 : 8 (Persistent)         Image : Coloring         Drive 1 : 8 (Persistent)         Image : Stread         Drive 1 : 8 (Persistent)         Image : Stread         Drive 1 : 8 (Persistent)         Image : Stread         Drive 1 : 8 (Persistent)         Image : Area         Drive 1 : 8 (Persistent)         Image : Area         Drive 1 : 8 (Persistent)         Image : Area         Drive 1 : 9 (Persistent)         Drex                                                                                                    |                                                            | [VFD] status<br>Driver : C:\Documents and Settings\misieq\Pulpit\vfd\vfd.sys<br>Version : 2.1<br>Start Type : DEMAND<br>Status : RUNNING                                                                                                    |
| Back to top       Drive 0: [Image:: enome>         Victor Chew       Drive 1: [Projection]         Back to top       Drive 1: [Projection]         Victor Chew       Drive 1: [Projection]         Back to top       Drive 1: [Projection]         Victor Chew       Drive 1: [Projection]         Back to top       Drive 1: [Projection]         Victor Chew       Drive 1: [Projection]         Back to top       Drive 1: [Projection]         Victor Chew       Drive 1: [Projection]         Binetic 2: Prob       Drive 1: [Projection]         Back to top       Drive 1: [Projection]         Victor Chew       Drive 1: [Projection]         Binetic 2: Prob       Drive 1: [Projection]         Binetic 2: Prob       Drive 1: [Projection]         Drive 1: [Projection]       Drive 1: [Projection]         Binetic 2: Prob       Drive 1: [Projection]         Drive 1: [Projection]       Drive 1: [Projection]         Binetic 2: Prob       Drive 1: [Projection]         Drive 1: [Projection]       Drive 1: [Projection]         Drive 1: [Projection]       Drive 1: [Projection]         Drive 1: [Projection]       Drive 1: [Projection]         Drive 1: [Projection]       Drive 1: [Projection]         Driveri1: [Projection]<                                                                                                    |                                                            | Shell extension is disabled.                                                                                                    |
| binder 21 to 2005         Back to top         Back to top                                                                                                    |                                                            | Drive 0 :<br>Image : <none></none>                                                                                                    |
| • open b: c:\flop.img /144 what will open an image file c:\flop.img to which device b: is pointing with 1.44 mb size.         • Outb:       • Outbing (file c:\flop.img /144<br>Ne mo in a challer 5 otra-inago pilku,<br>Created a new image file.         • Orive 1: B (fersistent)       Program (file c:\flop.img /144<br>Ne mo in a challer 5 otra-inago pilku,<br>Created a new image file.         • Orive 1: B (fersistent)       Program (file c:\flop.img /144 MB)<br>Description: RAW image 1.474.500 bytes (1.44 MB)<br>Type: File<br>Media: 3.5 ° 1.44MB<br>Access: Writable         Now you can write for example your PM rescue discs to drive B: and it will be saved in c:\flop.img<br>which you can easily open in winimage.         To quit VFD simply type these two commands: 'stop' and 'exit'.         Hope you enjoy If @         PS. You can also use it as tutorial @         Back to top       Prosted: Sun Jun 19, 2006 10:03 pm. Post subject:         @profile @@ pm         eithk       Prosted: Sun Jun 19, 2006 10:03 pm. Post subject:         @profile @@ pm         eithk       Prosted: Tru Nov 24, 2005 7:06 am. Post subject:         @profile @@ pm         eithk: either were were title:<br>V(VD) gpen b: c:\flop.img /144<br>It could not find the path<br>Heip, please<br>Tony                                                                                                    |                                                            | Drive 1 : B (Persistent)<br>Image : <none></none>                                                                                                    |
| pointing with 1.44 mb size.         Oute:         IVFD1 open b: c: Mop img /144         Nem on a onale-5 okre-longo pilku.         Create a new image file (Y; yes / N:no) ?         Create a new image file (Y; yes / N:no) ?         Create a new image file (Y; yes / N:no) ?         Create a new image file (Y; yes / N:no) ?         Create a new image file (Y; yes / N:no) ?         Create a new image file (Y; yes / N:no) ?         Create a new image file (Y; yes / N:no) ?         Created a new image file (Y; yes / N:no) ?         Created a new image file (Y; yes / N:no) ?         Created a new image file (Y; yes / N:no) ?         Created a new image file (Y; yes / N:no) ?         Created a new image file (Y; yes / N:no) ?         Created a new image file (Y; yes / N:no) ?         Created a new image file (Y; yes / N:no) ?         Created a new image file (Y; yes / N:no) ?         Created a new image file (Y; yes / N:no) ?         Orive File         Media: 3.5" 1.44MB         Access: Writable         Now you can write for example your PM rescue discs to drive B: and it will be saved in c:\flop.img         which you can easily open in winimage.         To quit VFD simply type these two commands: 'stop' and 'exit'.         Hope you enjoy if @         Postest: Sun Jun 19, 2005 10.03 pm Post subject:<                                                                                                    |                                                            | • open b: c:\flop.img /144 what will open an image file c:\flop.img to which device b: is                                                                                                    |
| Image: c: Mop.img /144         Nem image file: (Yiep) open b: c: Mop.img /144         Nem image file: (Yieps / N:no) ?         Create a new image file: (Yieps / N:no) ?         Created a new image file: (Yieps / N:no) ?         Created a new image file: (Yieps / N:no) ?         Created a new image file: (Yieps / N:no) ?         Created a new image file: (Yieps / N:no) ?         Created a new image file: (Yieps / N:no) ?         Created a new image file: (Yieps / N:no) ?         Drive 1 : B (Persistent)         Image :: CMop.img         Now you can write for example your PM rescue discs to drive B: and it will be saved in c: Mop.img         which you can easily open in winimage.         To quit VFD simply type these two commands: 'stop' and 'exit'.         Hope you enjoy it @         PS. You can also use it as tutorial @         Back to top       @pofile @@ pom         Witch you can also use it as tutorial @         Back to top       @pofile @@ pom         @inned: 1 Hol 2005       Posted: Sun Jun 19, 2005 10:03 pm Host subject:         @pofile @@ pm       @pofile @@ pm         @inned: 21 Fob 2005       @pofile @@ pm         @inned: 24 Nov 2005       @pofile @@ pm         @inned: 24 Nov 2005       @il went well till:         VieFO j open b: c: Mop.img / 144       troul out f                                                                                                    |                                                            | pointing with 1.44 mb size.                                                                                                    |
| Image: Constraint of the constraint of the constraint                        |                                                            | Quote:                                                                                                    |
| brive 1: # Bresisten()<br>Description: RAW Image 1, 474,560 bytes (1.44 MB)<br>Description: RAW Image 1, 474,560 bytes (1.44 MB)<br>Description: RAW Image 1, 474,560 bytes (1.44 MB)<br>Description: RAW Image 1, 474,560 bytes (1.44 MB)<br>Description: RAW Image 1, 474,560 bytes (1.44 MB)<br>Description: RAW Image 1, 474,560 bytes (1.44 MB)<br>Description: RAW Image 1, 474,560 bytes (1.44 MB)<br>The second in the second in the |                                                            | [VFD] open b: c:\flop.img /144<br>Nie mo na odnale•Š okre•lonego pliku.<br>Create a new image file (Y: yes / N: no) ?<br>Created a new image file.                                                                                                    |
| Access : Writable         Now you can write for example your PM rescue discs to drive B: and it will be saved in c: Miop.Img which you can easily open in winimage.         To quit VFD simply type these two commands: 'stop' and 'exit'.         Hope you enjoy it @.         PS. You can also use it as tutorial ③         Back to top         Index: 21 Feb 2005         Posted: Sun Jun 19, 2005 10:03 pm         Posts: 632         Back to top         Index: 21 Feb 2005         Posted: Thu Nov 24, 2005 7:06 am         Posts: 2 Nov 2008         Posts: 2 Nov 2008                                                                                                    |                                                            | Drive 1 : B (Persistent)<br>Image : c:\flop.img<br>Description: RAW image 1,474,560 bytes (1.44 MB)<br>Type : FILE<br>Media : 3.5" 1.44MB                                                                                                    |
| Victor Chew       Dested: Sun Jun 19, 2005 10:03 pm       Post subject:       Image: Comparison of the subject:         Joined: 21 Feb 2005       Thanks! I will link it from the "Tutorials" page.       Image: Comparison of the subject:       Image: Comparison of the subject:       Image: Comparison of the su                                                                                                    | Back to top                                                | To quit VFD simply type these two commands: 'stop' and 'exit'.<br>Hope you enjoy it<br>PS. You can also use it as tutorial<br>profile<br>profile<br>profile<br>PS. You can also use it as tutorial<br>PS. You can also use it as tutorial<br>PS. You can also use it as tutor |
| Victor Chew       DPosted: Sun Jun 19, 2005 10:03 pm       Post subject:       Image: Comparison of the state of the state of the                                                   |                                                            | YIM J                                                                                                    |
| Joined: 21 Feb 2005       Thanks! I will link it from the "Tutorials" page.         Back to top       Image: Comparison of the text of text of text                                                                    | Victor Chew                                                | Dested: Sun Jun 19, 2005 10:03 pm Post subject:                                                                                                    |
| Back to top       Image: Section www         ei9hk       Image: Posted: Thu Nov 24, 2005 7:06 am Post subject:         Joined: 24 Nov 2005       Posted: Thu Nov 24, 2005 7:06 am Post subject:         Joined: 24 Nov 2005       Image: Posted: Thu Nov 24, 2005 7:06 am Post subject:         Joined: 24 Nov 2005       Image: Posted: Thu Nov 24, 2005 7:06 am Post subject:         Joined: 24 Nov 2005       Image: Posted: Thu Nov 24, 2005 7:06 am Post subject:         Joined: 24 Nov 2005       Image: Posted: Thu Nov 24, 2005 7:06 am Post subject:         Joined: 24 Nov 2005       Image: Posted: Thu Nov 24, 2005 7:06 am Post subject:         Joined: 24 Nov 2005       Image: Posted: Thu Nov 24, 2005 7:06 am Post subject:         Joined: 24 Nov 2005       Image: Posted: Thu Nov 24, 2005 7:06 am Post subject:         Joined: 24 Nov 2005       Image: Posted: Thu Nov 24, 2005 7:06 am Post subject:         Joined: 24 Nov 2005       Image: Posted: Thu Nov 24, 2005 7:06 am Post subject:         Joined: 24 Nov 2005       Image: Posted: Thu Nov 24, 2005 7:06 am Post subject:         Joined: 24 Nov 2005       Image: Posted: Thu Nov 24, 2005 7:06 am Post subject:         Joined: 24 Nov 2005       Image: Posted: Thu Nov 24, 2005 7:06 am Post subject:         Joined: 24 Nov 2005       Image: Posted: Thu Nov 24, 2005 7:06 am Post subject:         Joined: 24 Nov 2005       Image: Posted: Thu Nov 24, 2005 7:06 am Post subject: <tr< td=""><th>Joined: 21 Feb 2005<br/>Posts: 632</th><td>Thanks! I will link it from the "Tutorials" page.</td></tr<>                                                                                                    | Joined: 21 Feb 2005<br>Posts: 632                          | Thanks! I will link it from the "Tutorials" page.                                                                                                    |
| ei9hk Dested: Thu Nov 24, 2005 7:06 am Post subject: Carter all went well till:<br>Joined: 24 Nov 2005<br>Posts: 2<br>Location: Cork, Ireland It could not find the path<br>Help, please<br>Tony                                                                                                    | Back to top                                                | 🚵 profile) 🗟 pm<br>🐔 www                                                                                                    |
| Joined: 24 Nov 2005<br>Posts: 2<br>Location: Cork, Ireland all went well till:<br>It could not find the path<br>Help, please<br>Tony                                                                                                    | ei9hk                                                      | Posted: Thu Nov 24, 2005 7:06 am Post subject:                                                                                                    |
|                                                                                                    | Joined: 24 Nov 2005<br>Posts: 2<br>Location: Cork, Ireland | all went well till:<br>[VFD] open b: c:\flop.img /144<br>It could not find the path<br>Help, please<br>Tony                                                                                                    |
|                                                                                                    |                                                            |                                                                                                    |

| Back to top                                                                                                    | 🗟 profile) 🗟 pm) 🏼 email)                                                                                                    |                                                                                                    |  |
|----------------------------------------------------------------------------------------------------|----------------------------------------------------------------------------------------------------|----------------------------------------------------------------------------------------------------|--|
| Constance                                                                                                    | Posted: Wed Nov 30, 2005 1:03 pm Post subject:                                                                                                    | (Q quote)                                                                                                    |  |
| Joined: 23 Sep 2005<br>Posts: 204<br>Location: France<br>To create floppy images you may just use RawRead that's much easier than the |                                                                                                    | t ^^                                                                                                    |  |
|                                                                                                    | Hammerite Compendium of Precepts, Regimens and Rules of Conduct, Vol. 113 :                                                                                 | fear is a worse                                                                                                    |  |
|                                                                                                    | flaw.<br>Be not cautious - be correct.                                                                                                    |                                                                                                    |  |
| Back to top                                                                                                    | Carlie (Carlier Profile)                                                                                                    |                                                                                                    |  |
| McStarfighter                                                                                                    | Posted: Thu Dec 01, 2005 11:28 am Post subject:                                                                                                    | (auote)                                                                                                    |  |
| Joined: 10 Nov 2005<br>Posts: 10<br>Location: Germany                                                                                 | It is a complete virtual Floppy Drive with read and write support. You can use it, if a tool needs a floppy drive to create discs. Very nice tool.          |                                                                                                    |  |
| ICQ to top                                                                                                    | 🗟 profile) 🗟 pm) 🌾 www 🐊 AIM 🛛 🏋 YIM 🖾 msnm                                                                                                    |                                                                                                    |  |
|                                                                                                    | Display posts from previous:                                                                                                    |                                                                                                    |  |
| Page 1 of 1                                                                                                    | VItimate Boot CD Forum Index -> Support & Troubleshooting         All time                                                                                  | es are GMT - 8 Hours                                                                                                    |  |
|                                                                                                    | Jump to:<br>You <b>cannot</b> post new<br>You <b>cannot</b> reply t<br>You <b>cannot</b> edit you<br>You <b>cannot</b> delete you<br>You <b>cannot</b> vote | w topics in this forum<br>o topics in this forum<br>ur posts in this forum<br>ur posts in this forum<br>in polls in this forum |  |
|                                                                                                    | Powered by phpBB © 2001, 2005 phpBB Group                                                                                                    |                                                                                                    |  |

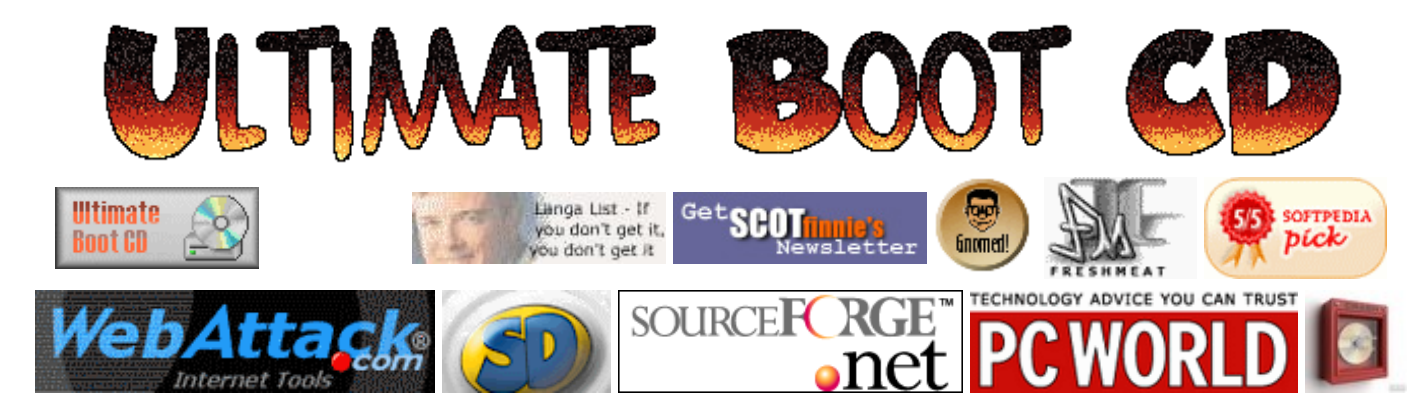

# Google

# **Tutorial**

| Web | ultimatebootcd.com |   |
|-----|--------------------|---|
|     |                    | ł |

Contributed by Russell Phillips

HOWTO: Use DBAN on UBCD to Wipe a Hard Drive

Mirror Site #1 Mirror Site #2

**Mirror Sites** 

When disposing of a hard drive (or a computer containing a hard drive), the data on the hard drive should be securely deleted. Formatting or re-partitioning the hard drive will not do this properly - sensitive data can still be extracted using suitable software.

### Enter UBCD Forums

### Table of Content

Overview News Download UBCD Download CDR Labels Make a Donation Linking to UBCD Getting a Physical Copy Frequently Asked Questions Forums/Mailing Lists Tutorials Customizing UBCD Version History Known Problems You Can Help! How it all started <u>DBAN</u> (Darik's Boot & Nuke) is a utility to securely wipe a hard drive, by repeatedly over-writing the entire hard drive several times. DBAN is included on the <u>Ultimate Boot CD</u> (UBCD). This HowTo will describe how to use DBAN on UBCD to securely wipe a hard drive.

To start, boot from a UBCD bootable CD. This may involve changing the BIOS options to make the computer boot from CD.

Use the menus to select **Hard Disk Tools**, then **Wiping Tools**, then **Darik's Boot and Nuke**. Once DBAN has booted, you will be presented with the following screen:

| Acknowledgements |  |
|------------------|--|
| User Feedback    |  |
| Useful Links     |  |

### Darik's Boot and Nuke

Warning: This software irrecoverably destroys data.

This software is provided without any warranty; without even the implied warranty of merchantability or fitness for a particular purpose. In no event shall the software authors or contributors be liable for any damages arising from the use of this software. This software is provided "as is".

http://www.dban.org/

- \* Press the F2 key to learn about DBAN.
- \* Press the F3 key for a list of quick commands.
- \* Press the F4 key for troubleshooting hints.
- \* Press the ENTER key to start DBAN in interactive mode.
- \* Enter autonuke at this prompt to start DBAN in automatic mode.

#### boot: \_

#### Autonuke

The easiest option is to type **autonuke**, then press **ENTER**. This will wipe any fitted hard drives, using the default options. The progress of each hard drive will be displayed in the main, lower part of the screen. The time taken, and an estimate of the time remaining, is displayed in the **Statistics** box. The screenshot below shows DBAN wiping two hard drives:

| Darik's Boot and Nuke 1.0.7                                                                                                    |                                                                                                    |  |
|----------------------------------------------------------------------------------------------------|----------------------------------------------------------------------------------------------------|--|
| Options —<br>Entropy: Linux Kernel (urandom)<br>PRNG: Mersenne Twister (mt19937ar-cok)<br>Method: DoD Short<br>Verify: Last Pass<br>Rounds: 1            | Statistics<br>Runtime: 00:01:19<br>Remaining: 05:45:47<br>Load Averages: 2.44 0.77 0.27<br>Throughput: 2079 KB/s<br>Errors: 0 |  |
| (IDE 0,0,0,-,-) QEMU HARDDISK<br>[00.36%, round 1 of 1, pass 1 of 3] [writ<br>(IDE 0,0,1,-,-) QEMU HARDDISK<br>[01.47%, round 1 of 1, pass 1 of 3] [writ | ting] [1031 KB∕s]<br>ting] [1048 KB∕s]                                                                                        |  |

When DBAN is finished, it will display a message similar to the one below:

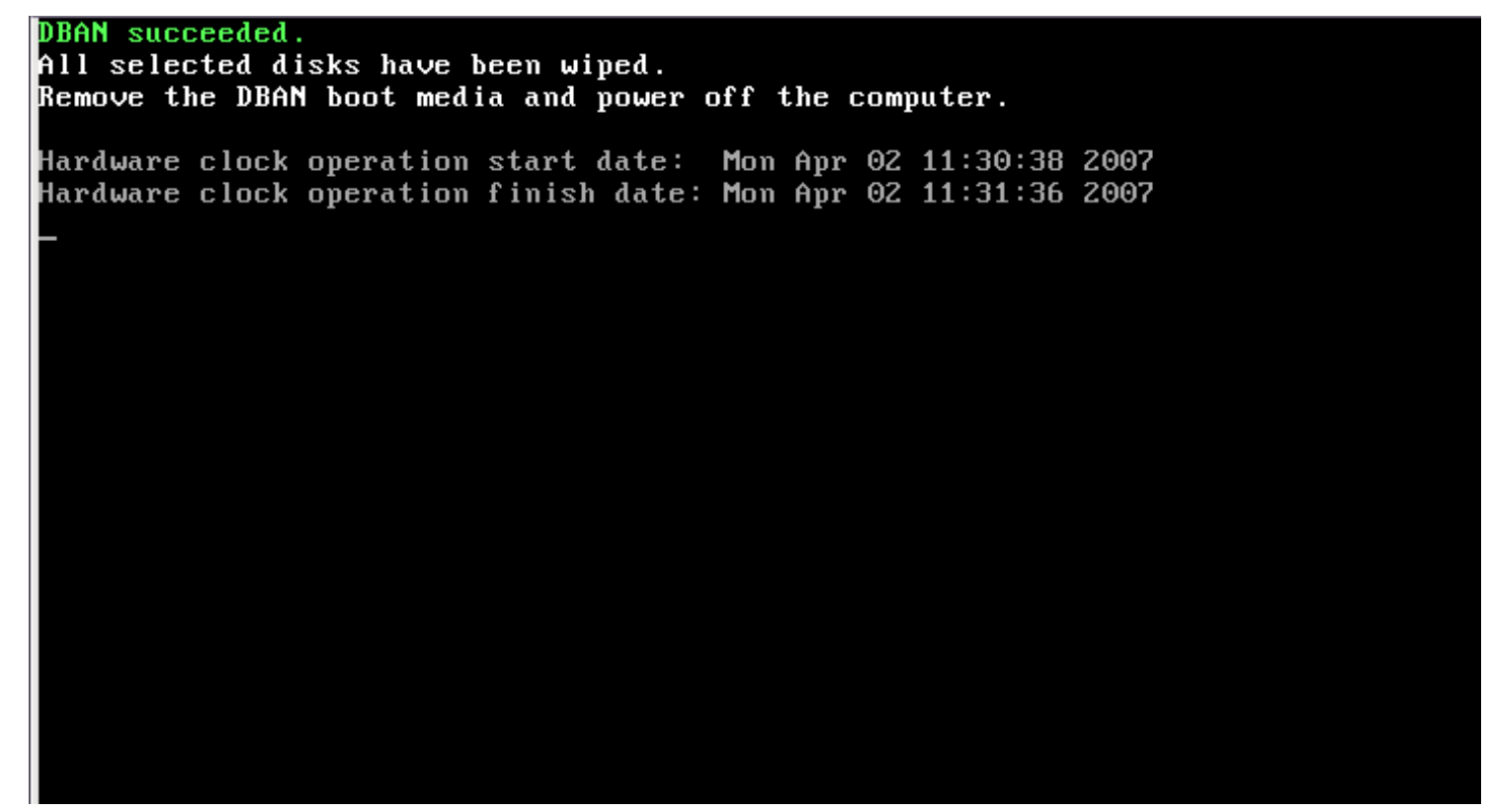

#### Interactive Mode

Interactive mode allows greater control. To start DBAN in interactive mode, just press **ENTER** at the DBAN start screen. When DBAN has started, you will be presented with the following screen:

| Darik's Boot and Nuke 1.0.7                                                                                                    |                                                                                  |  |  |
|----------------------------------------------------------------------------------------------------|----------------------------------------------------------------------------------|--|--|
| Options<br>Entropy: Linux Kernel (urandom)<br>PRNG: Mersenne Twister (mt19937ar-cok)<br>Method: DoD Short<br>Verify: Last Pass<br>Rounds: 1 | Statistics<br>Runtime:<br>Remaining:<br>Load Averages:<br>Throughput:<br>Errors: |  |  |
| Disks and Par                                                                                                    | titions                                                                          |  |  |
| I I (IDE 0,0,0,-,-) QEMU HARDDISK<br>I I (IDE 0,0,1,-,-) QEMU HARDDISK                                                                      |                                                                                  |  |  |
| P=PRNG M=Method U=Uerifu R=Rounds, J=U                                                                                                    | n K=Down Snace=Select, F10=Start                                                 |  |  |

Use the up/down cursor and SPACE keys to select the hard drives and partitions to be wiped. If desired, you can select the pseudo-random number generator, wiping method, verification method and rounds. Each option has explanatory text when it is selected. When you are happy with the selected options, press **F10** to start wiping.

As with autonuke mode, when DBAN has finished, it will display a message. The CD can be removed and the computer powered off.

Copyright © Russell Phillips, 2007.

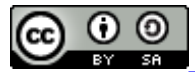

This work is licensed under a <u>Creative Commons Attribution-Share Alike 2.0 UK: England & Wales License</u>.